# UTRADE HK Options 流動應用程式用戶指南

|         |               |                |                |                |             |                        |                  |              |                                    | ΥĻĻ                                                   |                     |                                                      |                                          |
|---------|---------------|----------------|----------------|----------------|-------------|------------------------|------------------|--------------|------------------------------------|-------------------------------------------------------|---------------------|------------------------------------------------------|------------------------------------------|
|         |               |                |                | 期權フ            | 大師          |                        |                  |              |                                    |                                                       |                     |                                                      |                                          |
|         |               | тсн            |                | •              |             | 20                     | 020-04           |              | •                                  |                                                       |                     |                                                      |                                          |
| Т       | CHJ0          | (TCH           | 2020           | 0-04)          |             |                        |                  | 實時報          | 履價                                 |                                                       |                     |                                                      |                                          |
|         | 認             | 購期權            |                | 合約億<br>100.    | 賈值<br>00    |                        | 認沽期              | ]權           |                                    |                                                       |                     |                                                      |                                          |
| Close   | 成交            | 買入<br>(~~)     | 沽出             | 行使             | 價           | 買入<br>、 <del>-</del> / | 沽出               | 成交<br>、17    | 11:                                | 12                                                    |                     | 1                                                    | ÷ -                                      |
| 23      | 30.5<br>(6)   | 30.38<br>(60)  | 31.72<br>(30)  | 360.           | 00          | 2.3<br>(5)             | 2.41<br>(135)    | 2.34<br>(10) |                                    |                                                       | 期權大會                | 5                                                    |                                          |
| 45      | 22.08<br>(27) | 22.37<br>(82)  | 23.14<br>(82)  | 370.           | 00          | 3.93<br>(47)           | 4.05<br>(132)    | 3.98<br>(10) | тснј                               | тсн<br>0 (TCH 202<br>333,9314                         | ▼<br>20-04)<br>合約價值 | 2020-04                                              | : ▼<br>實時報價<br>明欄                        |
| 54      | 15.7<br>(2)   | 15.17<br>(100) | 15.81<br>(100) | 380.           | 00          | 6.65<br>(41)           | 6.83<br>(127)    | 6.68<br>(35) | 23 30.5<br>(6)                     | 貢入 洁出<br>(50) (50)<br>30.3831.77<br>(60) (30)         | 行使俑<br>360.00       | 買入 沽出<br>(-/ ()-/)<br>2.3 2.41<br>(5) (135)          | 成交 Prov<br>い<br>2.34<br>(10) 2.          |
| 33      | 9.89<br>(13)  | 9.66<br>(60)   | 9.8<br>(30)    | 390.           | 00          | 10.71<br>(60)          | 11.21<br>(115)   | 11.1:<br>(1) | 45 22.0<br>(27)<br>54 15.7<br>(2)  | 8 22.37 23.1<br>(82) (82)<br>15.17 15.8<br>(100) (100 | 370.00<br>380.00    | 3.93 4.05<br>(47) (132)<br>6.65 6.83<br>(41) (127)   | 3.98 4.<br>(10) 4.<br>6.68 8.<br>(35) 8. |
|         |               | F 40           |                |                |             | 10 10                  | 2 <del>-</del> 2 | 10-          | 33 9.89<br>(13)<br>95 5.55<br>(10) | 9.66 9.8<br>(60) (30)<br>5.48 5.59<br>(30) (30)       | 390.00<br>400.00    | 10.71 11.21<br>(60) (115)<br>16.49 17.1<br>(90) (90) | 11.15<br>(1)<br>16.7<br>(10) 19          |
| 3       | (\$)<br>交易    | 山組合            | ļ              | <u>~</u><br>明權 | L<br>N<br>N | 5                      | )<br>訂單          | 選.           | 74 2.83<br>(3)<br>42 1.38<br>(1)   | 2.82 2.93<br>(94) (30)<br>1.34 1.43<br>(73) (37)      | 410.00<br>420.00    | 23.52 24.78<br>(30) (50)<br>31.99 33.42<br>(30) (60) | 25.03<br>(4) 27<br>- 36                  |
|         |               |                |                | С              |             |                        |                  |              | 由恒云<br>(\$)                        | 科技有限公司                                                |                     |                                                      |                                          |
| $\succ$ |               |                |                | C              | )           |                        |                  |              | Î                                  | ALG                                                   |                     |                                                      | 20.44                                    |
|         |               |                |                |                |             |                        |                  |              | $\geq$                             |                                                       |                     |                                                      | $\prec$                                  |
|         |               |                |                |                |             |                        |                  |              |                                    |                                                       |                     |                                                      |                                          |

最後更新於 2022 年 4 月

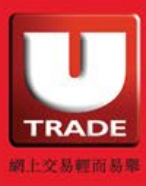

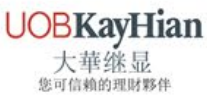

| くク   |
|------|
| したてた |
| ールンド |
|      |

| 系 | 統要求     | 4  |
|---|---------|----|
| 登 | 入/登出    | 5  |
|   | 登入      | 5  |
|   | 登出      | 6  |
| 組 | 合       | 7  |
|   | 最近搜看    | 7  |
|   | 監察表     | 8  |
|   | 編輯你的監察表 | 9  |
| 期 | 權大師     | 11 |
|   | 買賣下單    | 15 |
| 交 | 易       | 17 |
|   | 買賣下單    | 17 |
|   | 快速交易    | 19 |
|   |         |    |

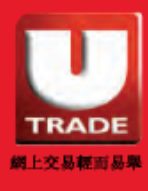

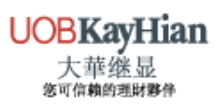

| したった |
|------|
| リンド  |
|      |

| 訂單         | 22 |
|------------|----|
| 查看全部訂單狀態   | 22 |
| 查看待成交訂單    | 23 |
| 修改訂單       | 24 |
| 篩選訂單       | 26 |
| 帳戶         | 27 |
| 帳戶摘要       | 27 |
| 投資組合       | 28 |
| UTRADE專業研究 | 29 |
| 研究報告       | 29 |
| 每週大市預測     | 30 |
| UTRADE 精選  | 31 |
| 推廣         | 31 |
| 講座         | 31 |
| 設定         | 32 |
| 更改密碼       | 33 |

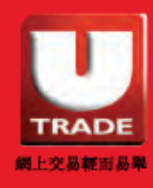

系統要求

區域格式

區域格式需要選擇「美國」。

#### 蘋果系統

| 一般                                 | 語言與地區        | 編輯          |
|------------------------------------|--------------|-------------|
| iPhone語言                           | 40 m         | §體中文 >      |
| 偏好的語言順序                            |              |             |
| 繁體中文                               |              | =           |
| <b>English</b><br><sup>英文</sup>    |              | $\equiv$    |
| 加入語言…                              |              |             |
| App和網站會使                           | 用列表上第一個有支援的語 | 言。          |
| 地區                                 |              | 美國〉         |
| 曆法                                 |              | 而曆 >        |
|                                    |              | hand / find |
| 溫度單位                               |              | °C >        |
| 溫度單位<br>原況文字                       |              | •C >        |
| 溫度單位<br>原況文字<br><sup>選取影像中的文</sup> | 字來拷貝或進行其他操作。 | •C >        |

| 安卓系統                 |              |
|----------------------|--------------|
| ← 語言和地區              |              |
| 語言                   | 編輯           |
| 繁體中文                 | $\checkmark$ |
| <b>English</b><br>英文 |              |
| 新增語言                 |              |
| 地區                   |              |
| 目前地區                 | 美國 〉         |
| 地區格式範例               |              |

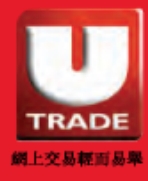

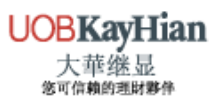

登入/登出

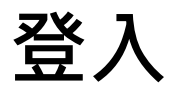

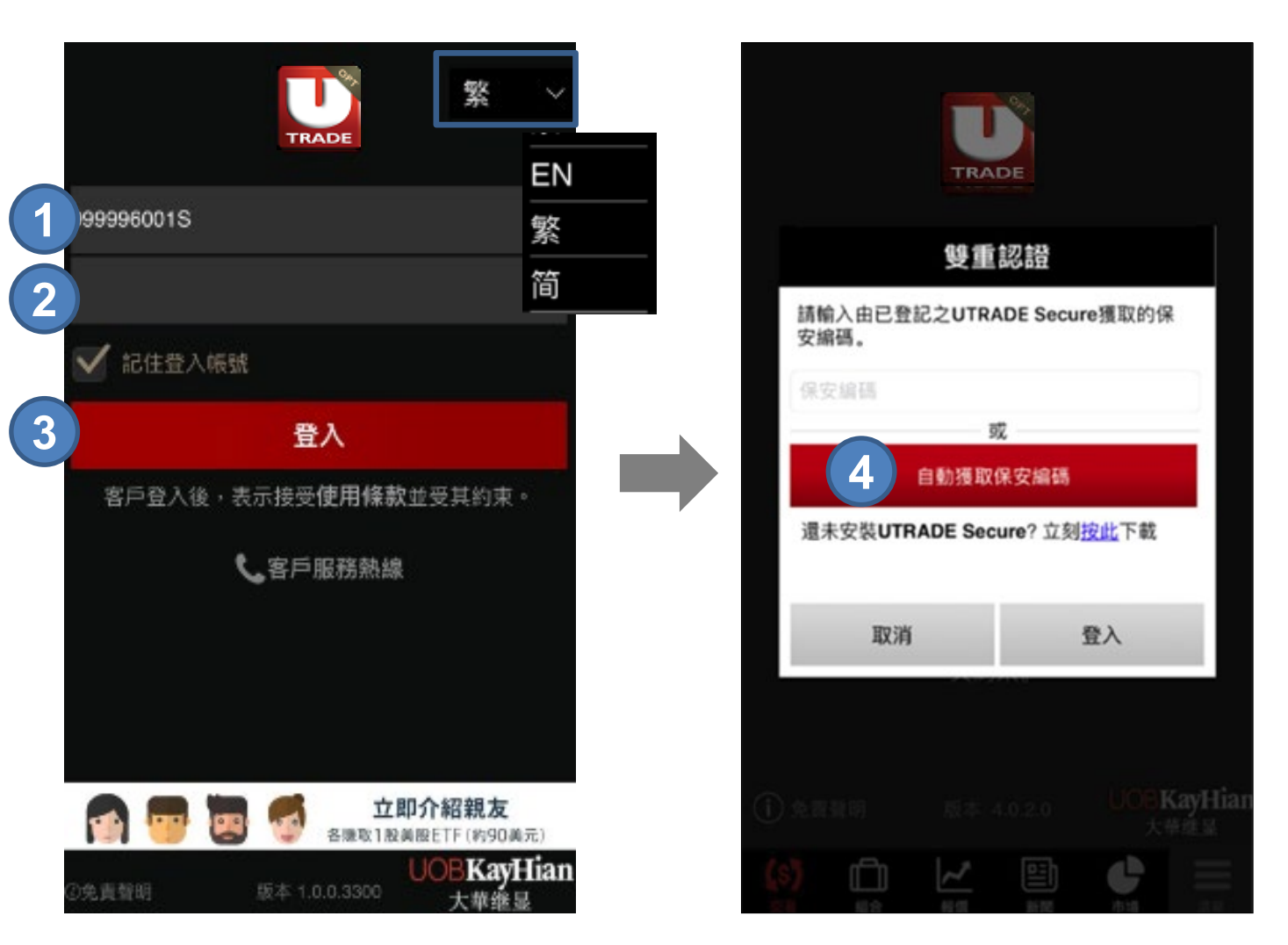

- 步驟1 輸入您的用戶名稱
- 步驟2 輸入您的密碼
- 步驟3 按登入
- 步驟4 按自動獲取保安編碼或手動輸入保安編碼

你可以於登入版面右上角更改程式語言

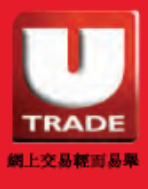

登入/登出

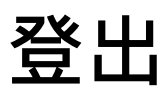

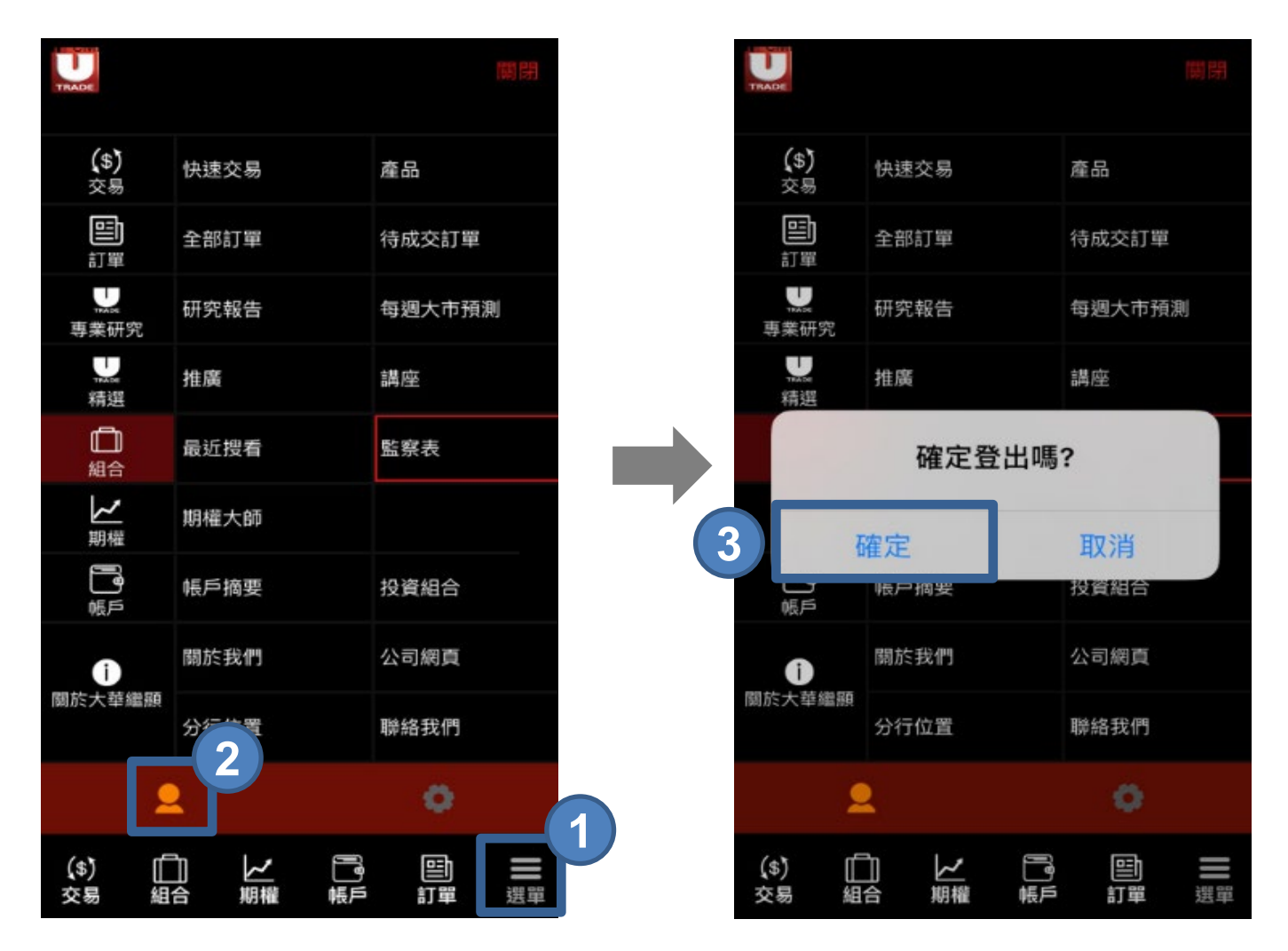

步驟1 選擇「選單」 步驟2 按 ☑ 登出按鈕 步驟3 確定登出

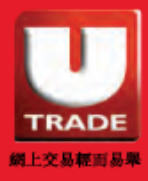

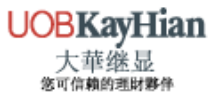

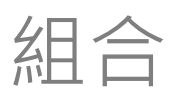

### 最近搜看

你可於最近搜看頁面中瀏覽最近搜尋過的期權價格及成交量

| 2                  |                                        |                  |
|--------------------|----------------------------------------|------------------|
| 最近搜看               | 監察                                     | 察表               |
| AIA72.50P0         | 4.89                                   | 成交量 2            |
| 2020-04 AIA - 認沽期權 |                                        | +0.3(+6.536%)    |
| AIA80.00P0         | 9.3                                    | 成交量              |
| 2020-04 AIA - 認沽期權 |                                        | 0(0%)            |
| XCC6.75D0          | 0.029                                  | 成交量 270          |
| 2020-04 XCC - 認購期權 |                                        | -0.004(-12.121%) |
| HKB35.00D0         | 4.16                                   | 成交量 52           |
| 2020-04 HKB - 認購期權 |                                        | +4.16(++∞%)      |
| TCH350.00D0        | 33.37                                  | 成交量              |
| 2020-04 TCH - 認購期權 |                                        | 0(0%)            |
| HEX197.50D0        | 0                                      | 成交量              |
| 2020-04 HEX - 認購期權 |                                        | 0(0%)            |
| XBC2.20D0          | 0                                      | 成交量              |
| 2020-04 XBC - 認購期權 |                                        | -0.773(-100%)    |
| KSO20.00P0         | 0.26                                   | 成交量              |
| 2020-04 KSO - 認沽期權 |                                        | 0(0%)            |
| CKH42.00G0         | 0                                      | 成交量              |
| 2020-07 CKH - 認購期權 |                                        | -10.61(-100%)    |
|                    |                                        |                  |
| 由 技有限公司提供          |                                        |                  |
|                    |                                        |                  |
| ↓●) □□             | 「「「「「」」の「「」」の「「」」の「「」」の「「」」の「「」」の「「」」の | ヨーロー<br>「単の選単    |

步驟1 選擇「組合」

步驟2 從左上方選擇「最近搜看」

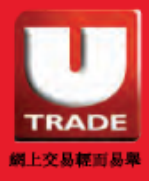

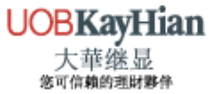

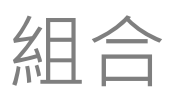

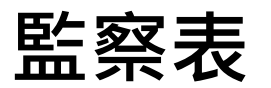

#### 你可把特選期權加到監察表內

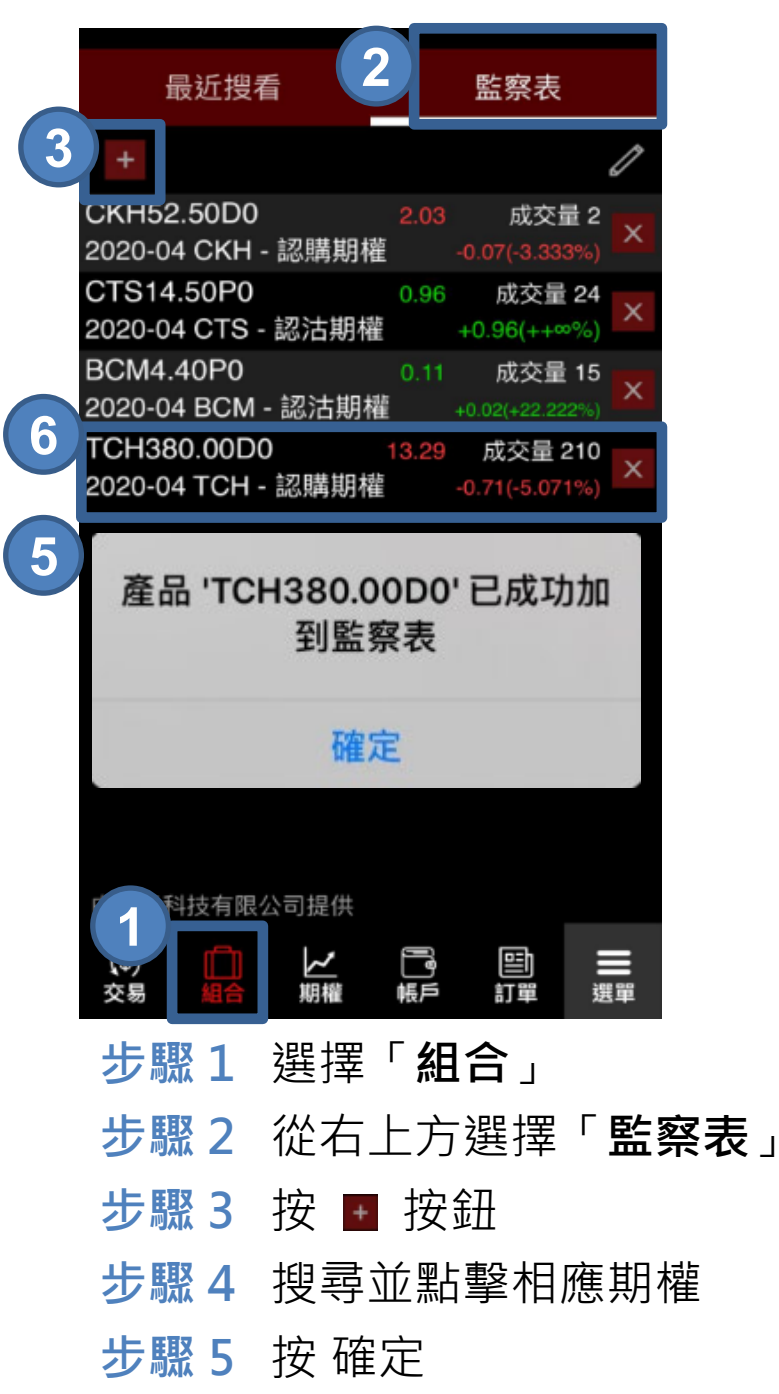

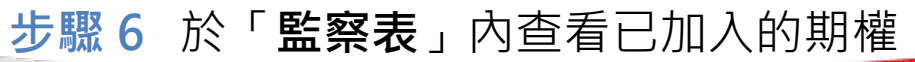

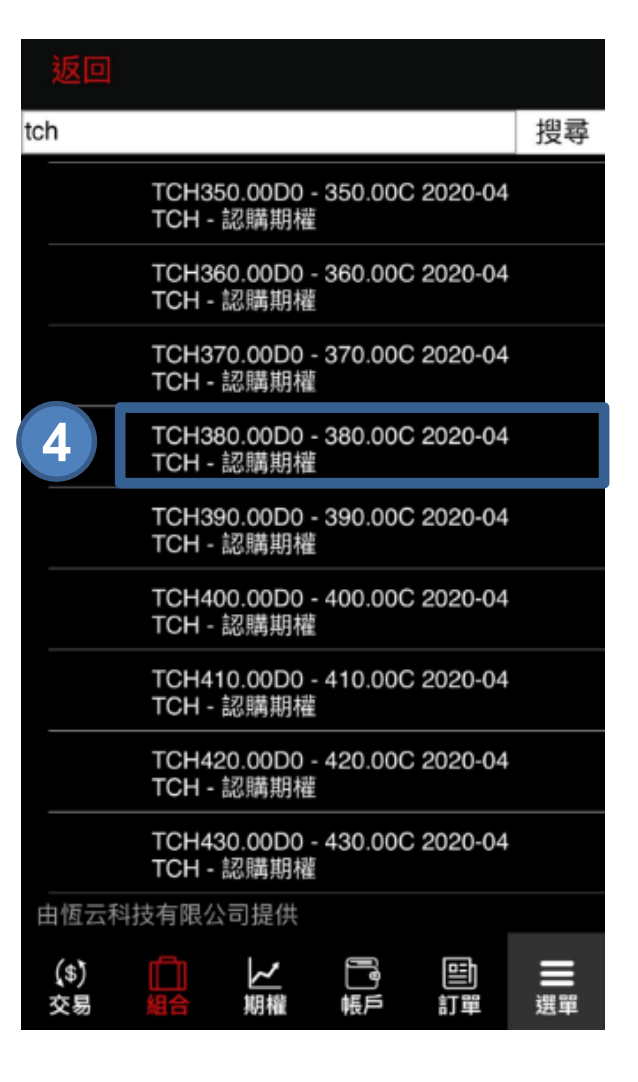

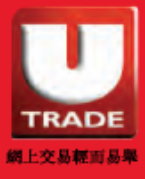

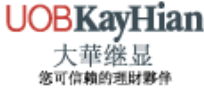

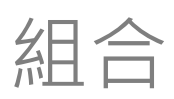

## 編輯你的監察表

你可於監察表內刪除已加入的特選期權

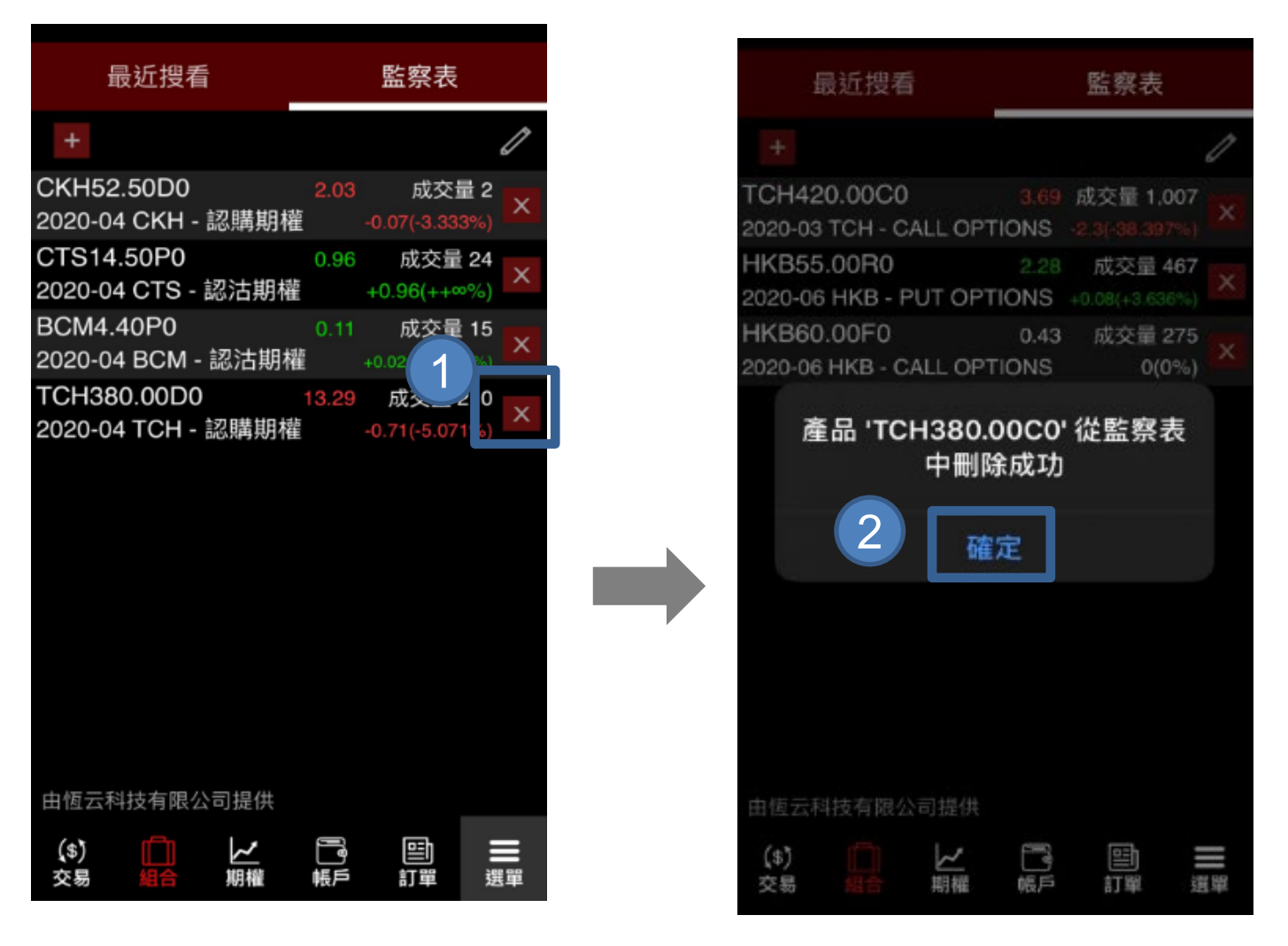

- 步驟1 按 ▲ 刪除按鈕
- 步驟2 按確定
- 步驟3 所選擇刪除的期權將會被移除

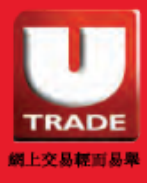

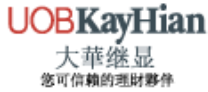

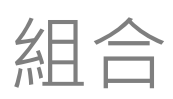

## 編輯你的監察表

你可於監察表內重新排列已加入的特選期權

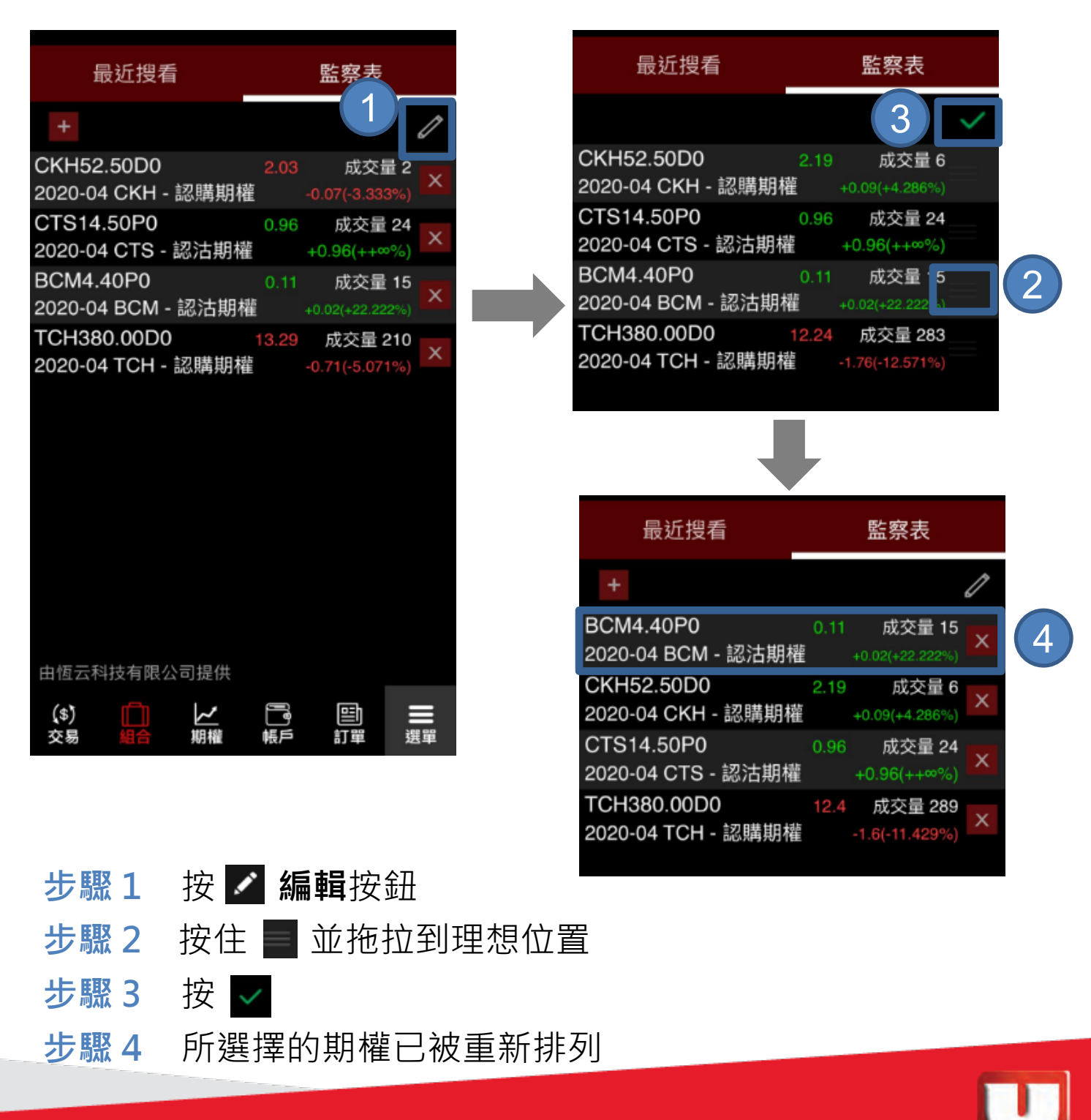

TRADE 網上交易報可易考

UOBKayHian 大華继显

10

期權大師會顯示相應產品的數據,包括包括認購 期權及認沽期權之行使價、買入價、沽出價、成 交價、未平倉及持倉等

|   |                | 期權大師 |               |      | 期權大師                          |
|---|----------------|------|---------------|------|-------------------------------|
| 2 | 選擇產品           | -    |               | 選擇產  |                               |
|   | 認購期權           | 合約價值 | 認沽期權          | 返回代到 | 號/關鍵字                         |
|   | Close 成交 買入 沽出 | 行使價  | 買入 沽出 成交 Prev | 搜索結果 |                               |
|   |                |      |               | A50  | #02823 X安碩A50中國<br>Size 5,000 |
|   |                |      |               | AAC  | AAC                           |
|   |                |      |               | ACC  | #00914 安徽海螺水泥<br>Size 500     |
|   |                |      |               | AIA  | #01299 友邦保險<br>Size 1,000     |
|   |                |      |               | AIR  | AIR                           |
|   |                |      |               | ALB  | ALB                           |
|   | 由恆云科1 ) 同      | 提供   |               | ALC  | #02600 中國鋁業<br>Size 2,000     |
|   | 交易組合           |      | 5 訂單 選單       |      | #03188 華夏滬深300                |

- 步驟1 於下方按「期權」
- 步驟2 於左上角按「選擇產品」
- 步驟3 輸入股票代號/關鍵字或從下方產品列表選擇產品

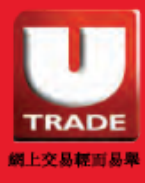

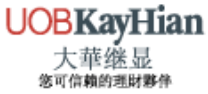

期權大師會顯示相應產品的數據,包括包括認購 期權及認沽期權之行使價、買入價、沽出價、成 交價、未平倉及持倉等

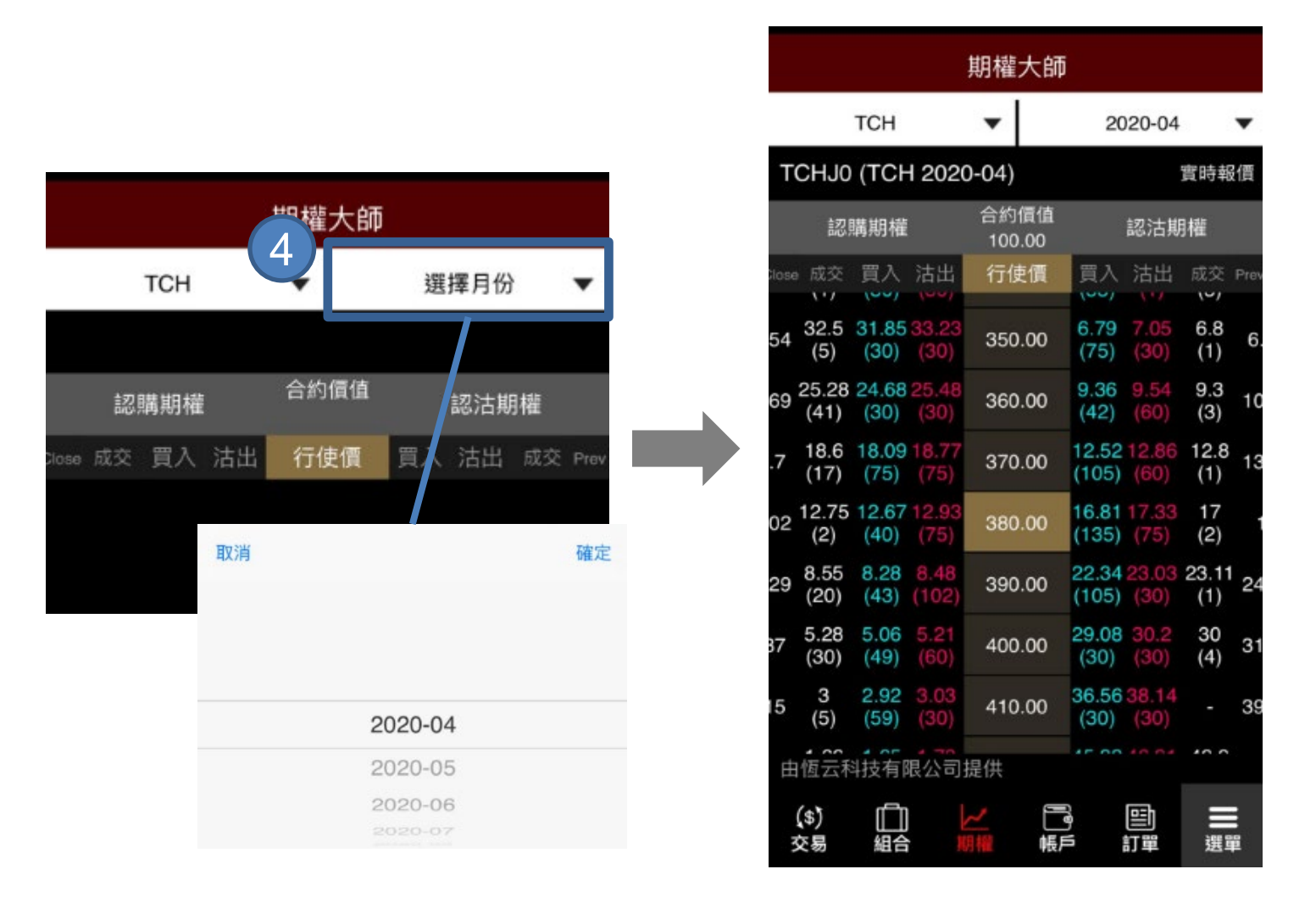

- 步驟4 於右上角按「選擇月份」並選擇月份
- 步驟5 相應的期權資訊將於下方顯示

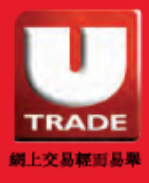

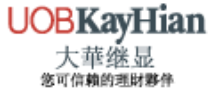

期權大師會顯示相應產品的數據,包括包括認購 期權及認沽期權之行使價、買入價、沽出價、成 交價、未平倉及持倉等

|      |            |       | 剘            | 月櫂ナ         | 師              |               |                |
|------|------------|-------|--------------|-------------|----------------|---------------|----------------|
|      | г          | гсн   |              | •           |                | 2020          | -03 🔻          |
| Т    | СННО       | (TCH  | 2020-        | -03)        |                |               | 實時報價           |
|      |            |       |              | 認           | 鶌期權            |               | 合約價值<br>100.00 |
| ieta | a Gamma    | Deita | Prev Close   | 成交          | 買入             | 6             | 行使價            |
|      |            |       | 45.8         |             | 52.17<br>(30)  | 53.<br>(10)   | 350            |
| -    |            |       | 36.8         |             | 43.44<br>(30)  | 45.46<br>(30) | 360            |
| 11   | 0.0068     | 0.78  | 28.55        | 36<br>(2)   | 35.87<br>(60)  | 37.41<br>(30) | 370            |
| -    |            |       | 23.11        |             | 28.55<br>(30)  | 29.23<br>(75) | 380            |
|      |            |       | 20.83        |             | 22.03<br>(91)  | 22.38<br>(75) | 390            |
| 15   | 0.0096     | 0.52  | 16.4         | 16.7<br>(1) | 16.53<br>(33)  | 16.82<br>(92) | 400            |
|      |            |       | 11.72        |             | 12.05<br>(106) | 12.38<br>(30) | 410            |
| Ħ    | 1恆云科       | 技有限   | <b>3</b> 公司提 | 供           | 0.57           |               |                |
|      | (\$)<br>交易 | 山給    | と思う          |             |                | 111           | □ ■ 選單         |

#### 步驟6 若想返回置中,請按「行使價」

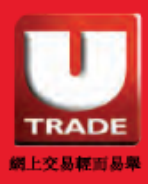

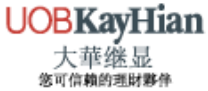

期權大師會顯示相應產品的數據,包括包括認購 期權及認沽期權之行使價、買入價、沽出價、成 交價、未平倉及持倉等

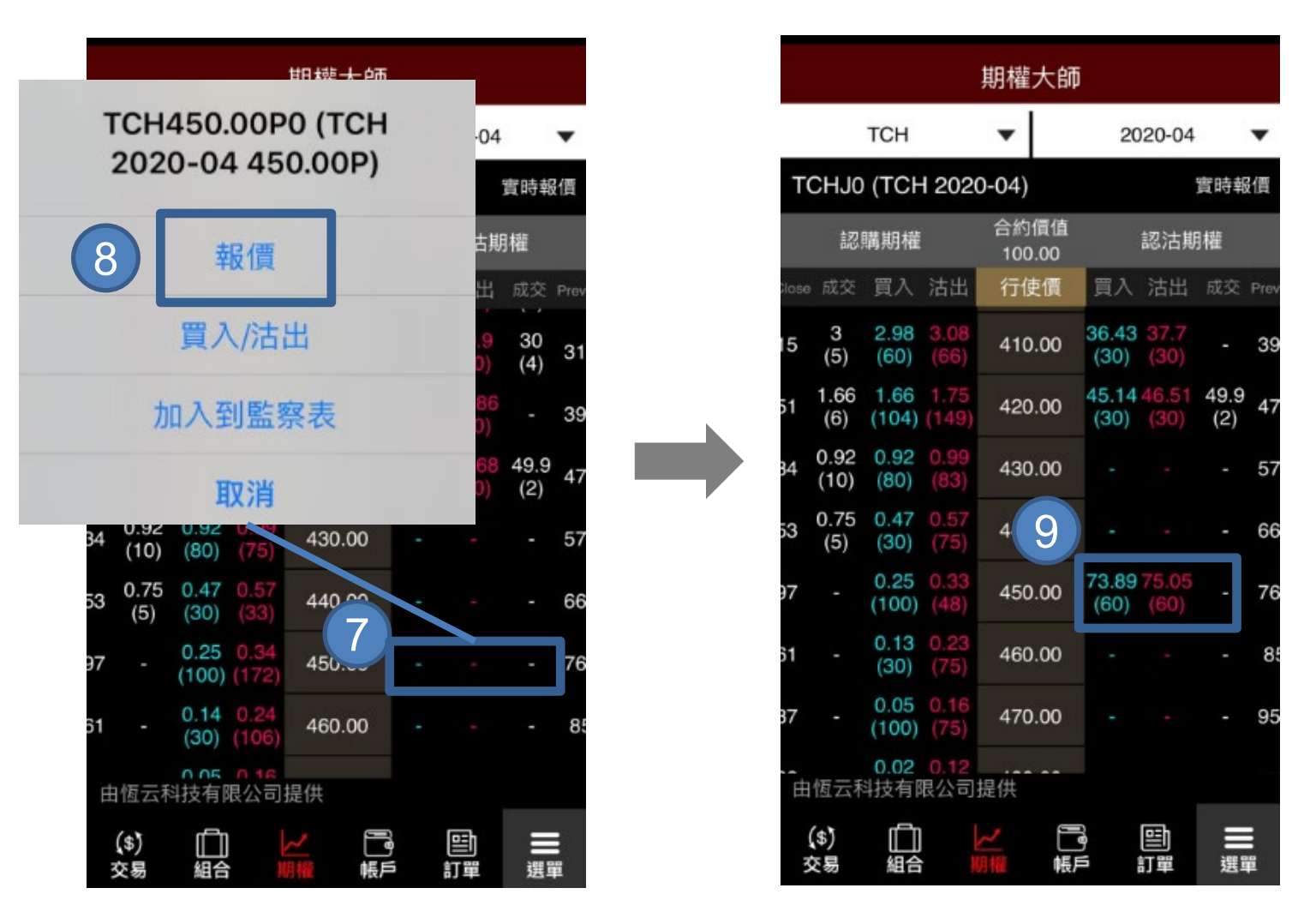

步驟7 如欲要求報價,請按對應產品買入或賣出價

- 步驟8 按「報價」
- 步驟9 如成功報價,報價將會主動顯示

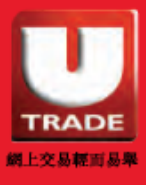

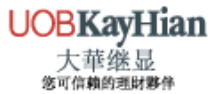

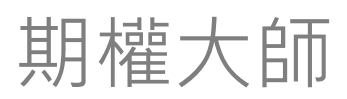

買賣下單

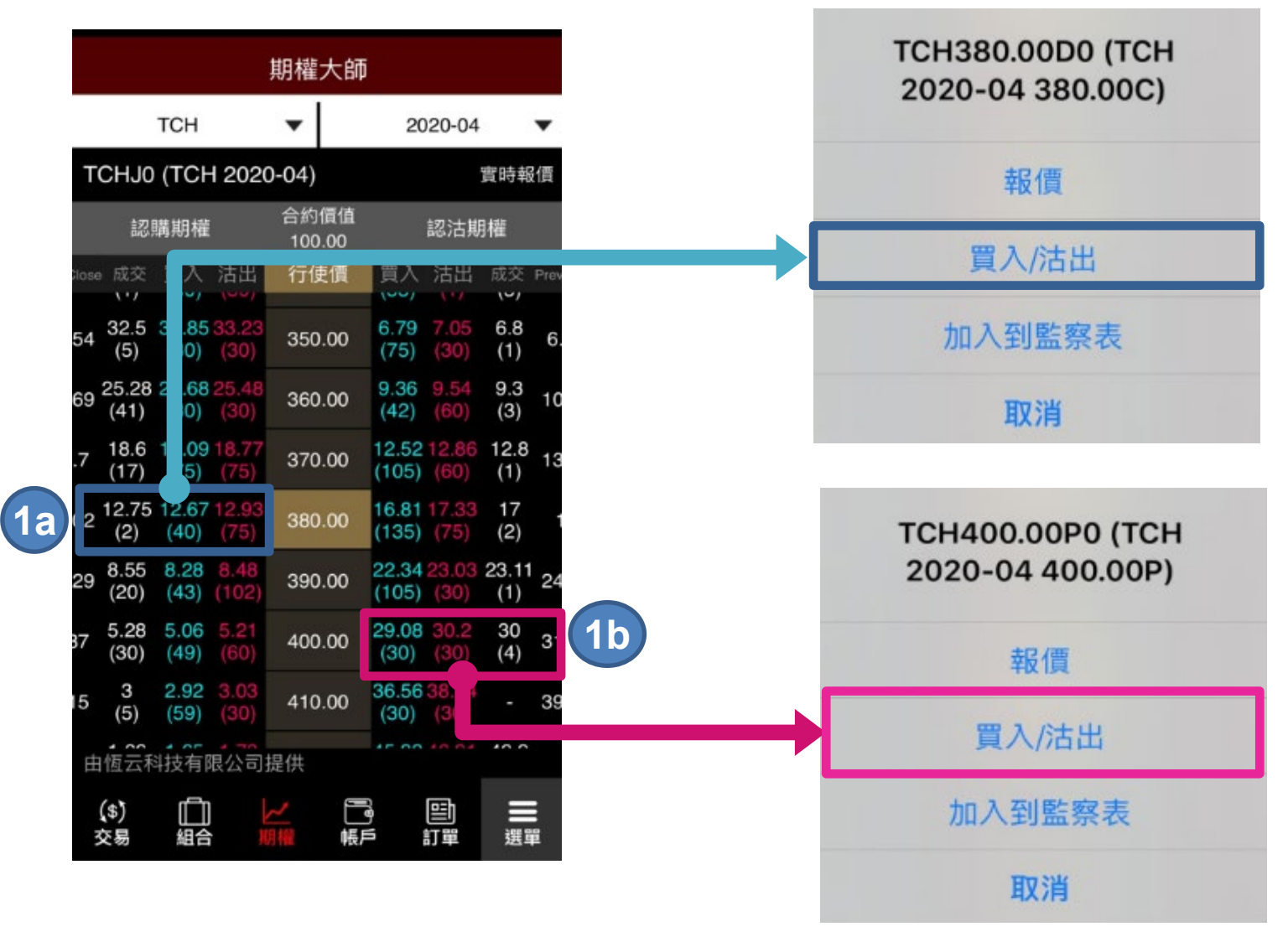

步驟 1a 如要交易認購期權,按相應行使價左方位置,

按「**買入/沽出**」

步驟 1b 如要交易認沽期權,按相應行使價右方位置,

按「**買入/沽出**」

若想把該期權加到監察表,請選擇「加入到監察表」

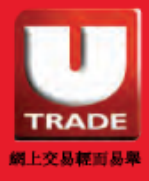

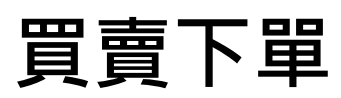

| 返[         |                                      |          |                      |       |                             |                      |     |
|------------|--------------------------------------|----------|----------------------|-------|-----------------------------|----------------------|-----|
|            |                                      |          |                      |       |                             | 買入                   |     |
|            |                                      |          |                      |       | 產品                          | TCH380.00C0          |     |
| +          | TCH380.00D0                          |          | 12.75                |       | 380C 2020-03                | 3 TCH - CALL OPTIONS |     |
| 関市         | 11.07                                | -1<br>早宣 | .25(-8.929%) 2       |       | 合約價值                        | 100                  |     |
| 前收         | 11.27                                | 取同<br>最低 | 11.27                |       | 客戶戶口                        | UOBO1                |     |
| 成交量        | 量 403                                | 合約價值     | 0                    |       | 信格                          | 24                   |     |
|            | 買入                                   |          | 沽出                   |       | 数量                          | 10                   |     |
|            | 13.36 (30)                           | 13.      | .57 (40)             |       | <u></u><br>「<br>昭<br>新<br>刑 | 限便般                  |     |
|            | 13.35 (73)                           | 13       | .61 (69)             |       | 前早規室                        | 取損益                  |     |
|            | 13.31 (40)<br>13.29 (30)             | 13       | .65 (31)<br>.67 (30) |       | 訂甲有双期                       | 今日有效                 |     |
|            | 13.23 (30)                           | 13       | .71 (33)             |       |                             |                      |     |
|            |                                      |          |                      |       |                             |                      |     |
| 價格         |                                      | 12.      | 75 +                 |       |                             |                      |     |
| 數量         |                                      | 1        | +                    |       |                             |                      |     |
| 保持         |                                      | 毎幼般「     |                      |       |                             | 5                    |     |
| 0,130      |                                      |          |                      |       | 田之正                         | 破史                   |     |
| 4          | 買入                                   |          | 賣出                   |       | 40/19<br>送車新 2020-02-2      | 9 13:4               |     |
| 最後         | 更新 2020-04-02 14                     | :04:13   |                      |       |                             |                      |     |
| (.)        |                                      |          |                      |       |                             |                      |     |
| (\$)<br>交易 | □□□□□□□□□□□□□□□□□□□□□□□□□□□□□□□□□□□□ | し。<br>帳戶 | 当 二                  | 6     |                             |                      |     |
|            |                                      |          |                      | U STO | OCK OPTIONS                 | -                    | no  |
|            |                                      |          |                      | HKE:T | CH380.00D0 訂員               | 晶狀況 - 新訂單, 已成交       | 數量: |
|            |                                      |          |                      | 0,未成  | 成交數量:1,成交                   | 平均價:0                |     |

- 步驟 3 於買賣頁面,修改下單資料 (如有需要)
- 步驟4 按買入或賣出
- 步驟 5 按 確定 以確定交易指令
- 步驟6 訂單狀況通知將於交易成功送出後顯示

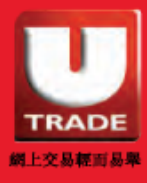

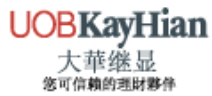

|    | $\sim$ $\sim$       |                        |    | 產品                      | 快速交易                       |    |
|----|---------------------|------------------------|----|-------------------------|----------------------------|----|
|    | 冒賣下留                |                        |    | 700                     |                            | 搜尋 |
|    | 只具「干                | _                      |    | #00700 騰訊控股             | Size 100                   |    |
| 2  | 產品                  | 快速交易                   | 4  | 2020-04                 |                            |    |
| 3  | 700                 |                        | 要尋 | 認購                      |                            |    |
|    | #00700 鷹計控股 Siz<br> | e 100                  |    |                         |                            |    |
|    |                     |                        |    | 2020-05                 |                            |    |
|    |                     |                        |    | 2020-06                 |                            |    |
|    |                     |                        |    |                         |                            |    |
|    |                     |                        |    | 產品                      | 快速交易                       |    |
|    |                     |                        |    | 700                     | 50 000.000 L0L0 01         | 搜尋 |
|    |                     |                        |    | TCH - 認購                | 仴權                         |    |
|    |                     |                        |    | TCH340.00<br>TCH - 認購損  | D0 - 340.00C 2020-04<br>明權 |    |
|    | 由恆云科技有限公司提供         |                        |    | TCH350.00I<br>TCH - 認購算 | D0 - 350.00C 2020-04<br>明權 |    |
| 1) | (s) 山 レ<br>交易 組合 期權 | 「こう」<br>「眼」<br>帳戶 訂單 選 |    | TCH360.00<br>TCH - 認購掉  | D0 - 360.00C 2020-04<br>阴權 |    |
|    |                     |                        |    |                         | D0 - 370.00C 2020-04<br>阴權 | +  |
|    |                     |                        | 5  | TCH380.00<br>TCH - 認購期  | D0 - 380.00C 2020-04<br>月權 | +  |

- 步驟1 於下方按**交易**
- 步驟2 選擇「產品」
- 步驟3 輸入代號或關鍵字,按「搜尋」
- 步驟4 選擇月份, 認購 / 認沽
- 步驟 5 選擇相應行使價

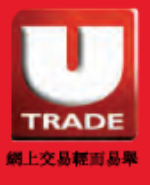

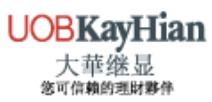

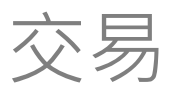

### 買賣下單

| 返回                       |                                                                                                    |                   |                      |
|--------------------------|----------------------------------------------------------------------------------------------------|-------------------|----------------------|
|                          |                                                                                                    |                   | 買入                   |
|                          |                                                                                                    | 產品                | TCH380.00C0          |
| + TCH380.00D             | 12.75                                                                                                    | 380C 2020-03      | 3 TCH - CALL OPTIONS |
| 明吉 11.07                 | -1.25(-8.929%) 2<br>県古 12.09                                                                                                    | 合約價值              | 100                  |
| 用巾 Ⅱ.27<br>前收 14         | 取向 13.96<br>最低 11.27                                                                                                    | 客戶戶口              | UOBO1                |
| 成交量 403                  | 合約價值 0                                                                                                    | <b>信</b> 格        | 24                   |
| 「買入                      | 沽出                                                                                                    | 数量                | 10                   |
| 13.36 (30)               | 13.57 (40)                                                                                                    | <u></u>           | 四月 / 西舟谷             |
| 13.35 (73)               | 13.61 (69)                                                                                                    | 訂単規型              | 取頂盗                  |
| 13.31 (40)<br>13.29 (30) | 13.65 (31)<br>13.67 (30)                                                                                                    | 訂里有双期             | 今日有效                 |
| 13.23 (30)               | 13.71 (33)                                                                                                    |                   |                      |
|                          |                                                                                                    |                   |                      |
| 價格                       | - 12.75 +                                                                                                    |                   |                      |
| 數量                       | - 1 +                                                                                                    |                   |                      |
|                          | (m #k #0                                                                                                    |                   | 8                    |
| 保持設直                     |                                                                                                    |                   |                      |
| 買入                       | 賣出                                                                                                    | 取消                | 催定                   |
|                          |                                                                                                    | 22 田元 2020-02-2   | PERCENT RADIA        |
| 最後更新 2020-04-02          | 14:04:13                                                                                                    |                   |                      |
| (\$)                     | 1     1     1     1     1     1     1     1     1     1     1     1     1     1     1     1     1     1     1     1     1     1     1     1     1     1     1     1     1     1     1     1     1     1     1     1     1     1     1     1     1     1     1     1     1     1     1     1     1     1     1     1     1     1     1     1     1     1     1     1     1     1     1     1     1     1     1     1     1     1     1     1     1     1     1     1     1     1     1     1     1     1     1     1     1     1     1     1     1     1     1     1     1     1     1     1     1     1     1     1     1     1     1     1     1     1     1     1     1     1     1     1     1     1     1     1     1     1     1     1     1     1     1     1     1     1     1     1     1     1     1     1     1     1     1     1     1     1     1     1     1     1     1     1     1     1     1     1     1     1     1     1     1     1     1     1     1     1     1     1     1     1     1     1     1     1     1     1     1     1     1     1     1     1     1     1     1     1     1     1     1     1     1     1     1     1     1     1     1     1     1     1     1     1     1     1     1     1     1     1     1     1     1     1     1     1     1     1     1     1     1     1     1     1     1     1     1     1     1     1     1     1     1     1     1     1     1     1     1     1     1     1     1     1     1     1     1     1     1     1     1     1     1     1     1     1     1     1     1     1     1     1     1     1     1     1     1     1     1     1     1     1     1     1     1     1     1     1     1     1     1     1     1     1     1     1     1     1     1     1     1     1     1     1     1     1     1     1     1     1     1     1     1     1     1     1     1     1     1     1     1     1     1     1     1     1     1     1     1     1     1     1     1     1     1     1     1     1     1     1     1     1     1     1     1     1     1     1     1     1     1     1     1     1     1     1     1     1     1     1 | 0                 |                      |
| 交易 組合 期                  | <del>權</del> 帳戶 訂單 選單                                                                                                    |                   |                      |
|                          |                                                                                                    | STOCK OPTIONS     |                      |
|                          |                                                                                                    | HKF:TCH380.00D0 訂 | 單狀況 - 新訂單, 已成交       |
|                          |                                                                                                    | 0,未成交數量:1,成交      | 至平均價:0               |

- 步驟6 修改下單資料 (如有需要)
- 步驟 7 按 買入 或 賣出
- 步驟8 按「確定」確定交易指令
- 步驟9 訂單狀況通知將於交易成功送出後顯示

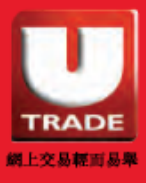

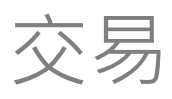

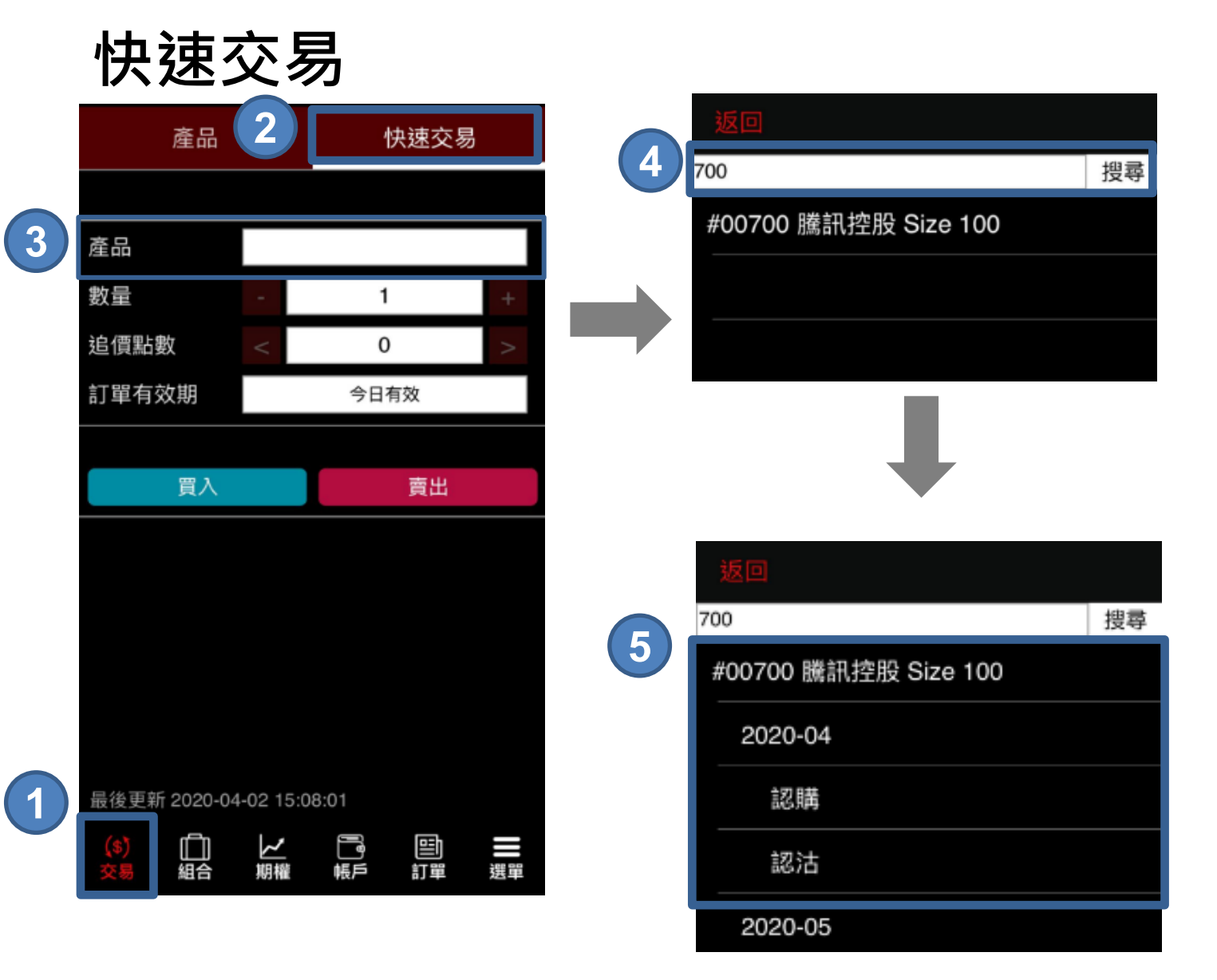

- 步驟1 於下方按「交易」
- 步驟2 選擇「快速交易」
- 步驟3 點擊產品一欄
- 步驟4 輸入代號或關鍵字・按「搜尋」
- 步驟 5 選擇**月份**·選擇認購 或 認沽

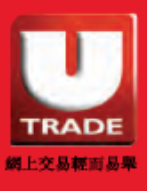

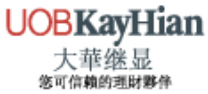

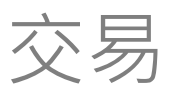

6

## 快速交易

| 返回                                          |    |   | 產品             | 1            |         | 快速交易               | 9   |
|---------------------------------------------|----|---|----------------|--------------|---------|--------------------|-----|
| 700                                         | 搜尋 | 7 | 370C 2020-0    | 04 TCH       | I - 認購期 | 權                  |     |
| TCH340.00D0 - 340.00C 2020-04<br>TCH - 認購朋權 |    |   | 產品             |              | TCH37   | 0.00D0             |     |
| TCH350.00D0 - 350.00C 2020-04<br>TCH - 認購期權 |    |   | 數量             | -            | 1       |                    | +   |
| TCH360.00D0 - 360.00C 2020-04<br>TCH - 認購期權 |    |   | 追價點數           | <            | C       | )                  | >   |
| TCH370.00D0 - 370.00C 2020-04<br>TCH - 認確期權 |    |   | 訂單有效期          |              | 今日      | 有效                 |     |
| TCH380.00D0 - 380.00C 2020-04<br>TCH - 認購期權 |    | 8 | 18.68(<br>追價買入 | 60)<br>18.68 | 追       | 9.26 (30<br>賈沽出 19 | .26 |
| TCH390.00D0 - 390.00C 2020-04<br>TCH - 認購朋權 |    |   |                |              |         |                    |     |
|                                             |    |   |                |              |         |                    |     |
|                                             |    |   |                |              |         |                    |     |
|                                             |    |   |                |              |         |                    |     |
|                                             |    |   | 最後更新 2020      | -04-02 1     | 5:14:53 |                    |     |
|                                             |    |   | (\$)<br>交易 組合  | レ期権          |         | 町<br>訂單            | 選單  |

- 步驟6 選擇相應行使價
- 步驟7 修改下單資料 (如有需要)
- 步驟 8 按 追價買入 或 追價沽出

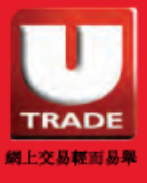

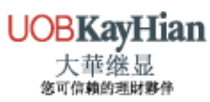

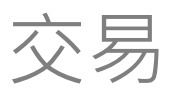

## 快速交易

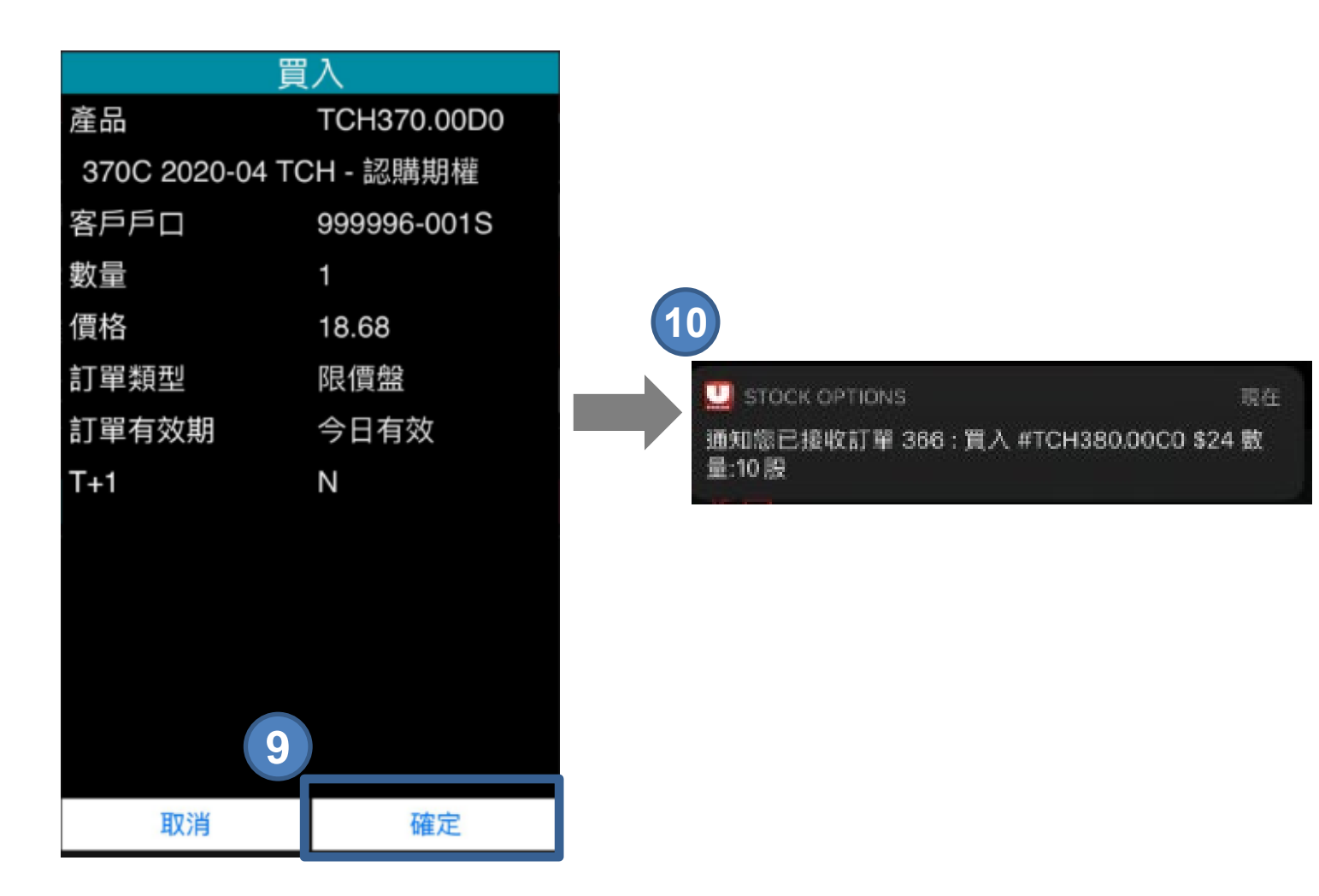

- 步骤9 按「確定」以確定交易指令
- 步驟10 訂單狀況通知將於交易成功送出後顯示

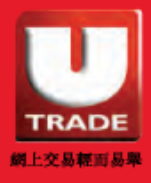

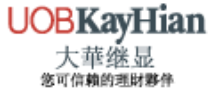

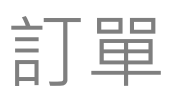

## 查看全部訂單狀態

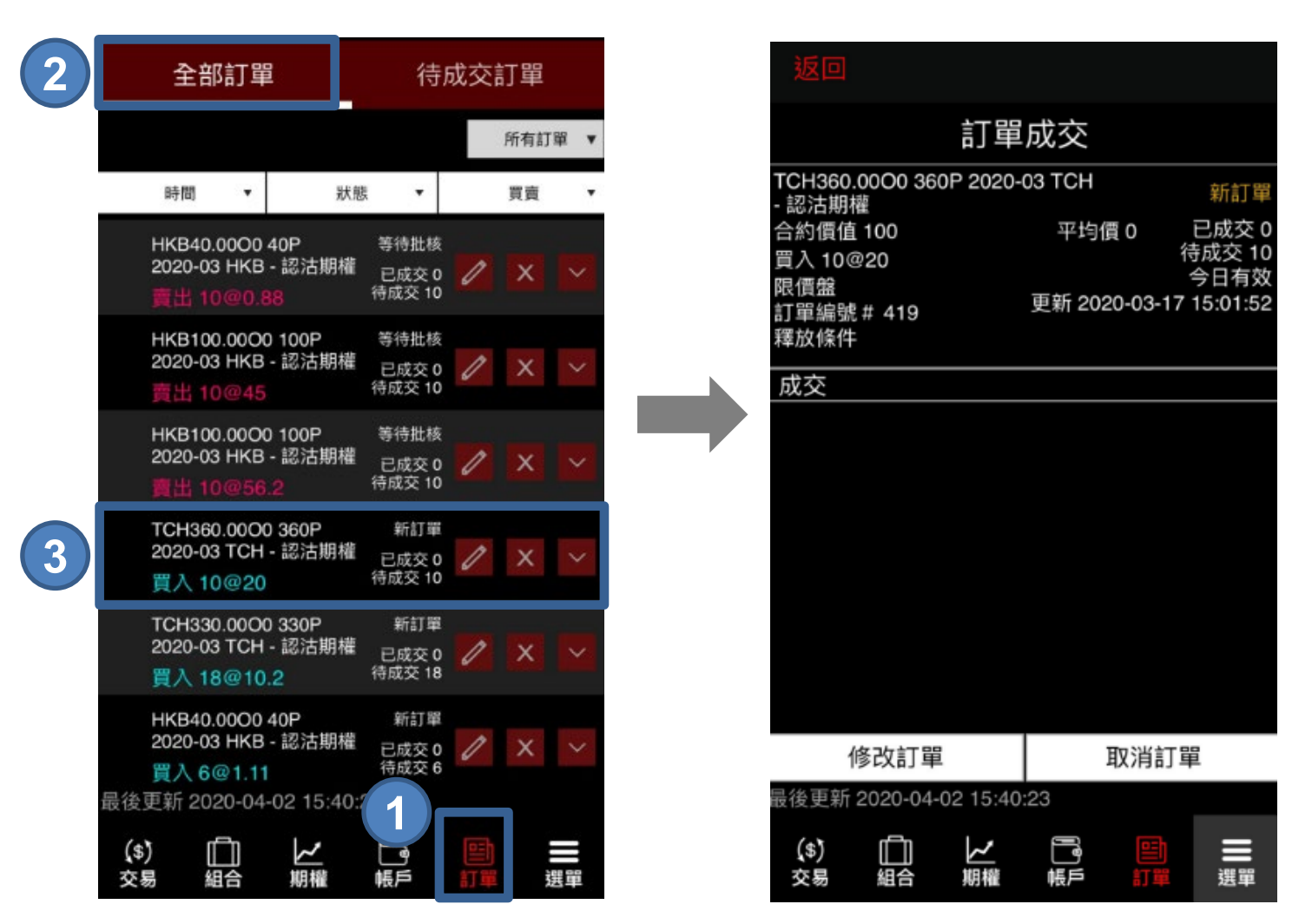

- 步驟1 選擇「訂單」
- 步驟2 按「全部訂單」
- 步驟 3 按相應紀錄以查看新訂單,全部成交,已取消等訂單的 詳細資料

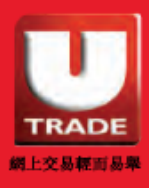

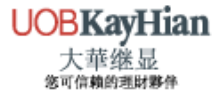

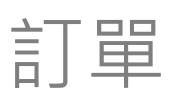

3

## 查看待成交訂單

|                | 全部                       | ᄗ單                             | 2                                    | 待                       | 成交詞 | 訂單 |    |
|----------------|--------------------------|--------------------------------|--------------------------------------|-------------------------|-----|----|----|
|                |                          |                                |                                      |                         |     |    |    |
|                | 時間                       | •                              | 狀態                                   | <b>ķ</b> ▼              |     | 買賣 | •  |
|                | HKB40<br>2020-0<br>黄出 1  | .0000<br>3 HKB<br><b>0@0.8</b> | 40P<br>- 認沽期權<br><mark>38</mark>     | 等待批核<br>已成交 0<br>待成交 10 | 1   | ×  | ~  |
|                | HKB10<br>2020-0<br>賣出 1  | 0.0000<br>3 HKB<br>0@45        | 0 100P<br>- 認沽期權                     | 等待批核<br>已成交 0<br>待成交 10 | 0   | х  | >  |
|                | HKB10<br>2020-0          | 0.0000<br>3 HKB                | 0 100P<br>- 認沽期權<br>?                | 等待批核<br>已成交 0<br>待成交 10 | 1   | x  | ~  |
|                | TCH36<br>2020-0<br>買入 1  | 0.0000<br>3 TCH<br>0@20        | 0 360P<br>- 認沽期權                     | 新訂單<br>已成交 0<br>待成交 10  | 1   | x  | ~  |
|                | TCH33<br>2020-0<br>買入 1  | 0.0000<br>3 TCH<br>8@10        | 0 330P<br>- 認沽期權<br>. <mark>2</mark> | 新訂單<br>已成交 0<br>待成交 18  | 1   | ×  | ~  |
| 星体             | HKB40<br>2020-00<br>買入 6 | .0000<br>3 HKB<br>@ 1.11       | 40P<br>- 認沽期權                        | 新訂單<br>已成交 0<br>待成交 6   | 1   | ×  | >  |
| 取後<br>(\$<br>交 | ショー20<br>あ) [<br>易 編     |                                | -02 15.47.<br>」<br>期權                | 。1                      | 目前  |    | 選單 |

- 步驟1 選擇「訂單」
- 步驟2 按「待成交訂單」
- 步驟3 按相應紀錄以查看落盤價、待成交張數等資料

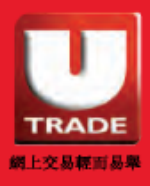

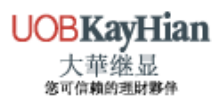

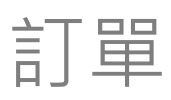

## 修改訂單

|  | 全部訂單                                                                                                    | 待成交訂單                   | 返回                                                                                       |
|--|----------------------------------------------------------------------------------------------------|-------------------------|------------------------------------------------------------------------------------------|
|  |                                                                                                    | 所有訂單                    | ▼ 訂單成交                                                                                   |
|  | 時間 ▼ 狀態                                                                                                    | . ▼ 買賣                  | TCH360.00O0 360P 2020-03 TCH<br>- 認沽期權 新訂單                                               |
|  | HKB40.00O0 40P<br>2020-03 HKB - 認沽期權<br>賣出 10@0.88                                                                                                    | 等待批核<br>已成交 0<br>待成交 10 | 合約價值 100 平均價 0 已成交 0<br>買入 10@20 待成交 10<br>限價盤 今日有效<br>訂單編號 # 419 更新 2020-03-17 15:01:52 |
|  | HKB100.00O0 100P<br>2020-03 HKB - 認沽期權<br><u>賣出 10@45</u>                                                                                                    | 等待批核<br>已成交 0<br>待成交 10 | 司<br>業<br>減<br>(<br>(<br>成<br>交                                                          |
|  | HKB100.00O0 100P<br>2020-03 HKB - 認沽期權<br>賣出 10@56.2                                                                                                    | 等待批核<br>已成交 0<br>待成交 10 |                                                                                          |
|  | TCH360.00O0 360P<br>2020-03 TCH - 認沽期權<br>買入 10@20                                                                                                    | 新訂單<br>已成交 0<br>待成交 10  |                                                                                          |
|  | TCH330.00O0 330P<br>2020-03 TCH - 認沽期權<br>買入 18@10.2                                                                                                    | 新訂單<br>已成交 0<br>待成交 18  |                                                                                          |
|  | HKB40.0000 40P<br>2020-03 HKB - 認沽期權<br>買入 6@1.11                                                                                                    | 新訂單<br>已成交 0<br>待成交 6   | 3<br>修改訂單 取消訂單                                                                           |
|  | □ Label{eq:label{eq:labelee}lee}l}label{eq}label{eq}label{eq} |                         | ①    ①    ①    ①    □    □    □                                                          |

- 步驟1 按「訂單」
- 步驟2 按想修改的訂單
- 步驟3 按「修改訂單」以修改訂單資料

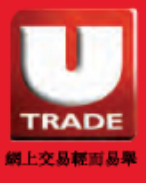

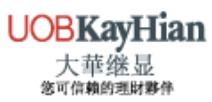

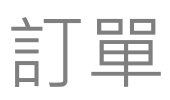

## 修改訂單

| 修改訂單 - 買入    |                       |             |   |  |  |  |  |  |  |  |
|--------------|-----------------------|-------------|---|--|--|--|--|--|--|--|
|              |                       |             |   |  |  |  |  |  |  |  |
| 訂單編號#        |                       | 419         |   |  |  |  |  |  |  |  |
| 產品           |                       | TCH360.00O0 |   |  |  |  |  |  |  |  |
| 360P 2020-03 | )P 2020-03 TCH - 認沽期權 |             |   |  |  |  |  |  |  |  |
| 合約價值         |                       | 100         |   |  |  |  |  |  |  |  |
| 客戶戶口         |                       | UOBO1       |   |  |  |  |  |  |  |  |
| 價格           | -                     | 20          | + |  |  |  |  |  |  |  |
| 數量           | -                     | 10          | + |  |  |  |  |  |  |  |
| 訂單類型         |                       | 限價盤         |   |  |  |  |  |  |  |  |
| 訂單有效期        |                       | 今日有效        |   |  |  |  |  |  |  |  |
|              |                       |             |   |  |  |  |  |  |  |  |
|              |                       |             |   |  |  |  |  |  |  |  |
|              | E                     |             |   |  |  |  |  |  |  |  |
|              | 5                     |             |   |  |  |  |  |  |  |  |
| 取消           |                       | 確定          |   |  |  |  |  |  |  |  |

U STOCK OPTIONS

通知您已接收訂單更改 419 : 買入 #TCH360.0000 \$20 數量:10 張

- 步驟4 修改價格或數量
- 步驟5 按「確定」
- 步驟6 訂單狀況通知通知將會彈出

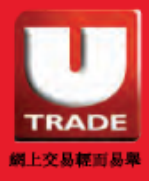

now

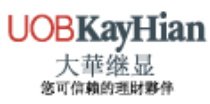

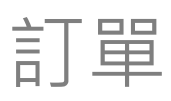

## 篩選訂單

#### 以訂單狀態排序

| 全                 | 部訂單                                     |              | 待周                      | 成交詞 | 订單   |
|-------------------|-----------------------------------------|--------------|-------------------------|-----|------|
|                   |                                         |              | 2                       |     | 所有訂單 |
| 時間                | n <b>-</b>                              | 狀態           | •                       |     | 買賣   |
| HKB<br>2020<br>責出 | 40.00O0 40<br>)-03 HKB - 龍<br>  10@0.88 | P<br>忍沽期權    | 等待批核<br>已成交 0<br>待成交 10 | 0   | × ×  |
| HKB<br>2020       | 100.00O0 1<br>)-03 HKB - 訂              | 00P<br>忍沽期權  | 等待批核<br>已成交 0           | 1   | x v  |
| 賣出                | 10@45                                   |              | 待成交 10                  |     |      |
| HKB<br>2020<br>實出 | 100.00O0 1<br>)-03 HKB - 創<br>  10@56.2 | 00P<br>忍沽期權  | 等待批核<br>已成交 0<br>待成交 10 | 0   | x v  |
| TCH               | 360.0000 3                              | 60P          | 新訂單                     |     |      |
| 2020<br>買入        | -03 TCH - #                             | 8活期権         | 已成交 0<br>待成交 10         | 0   | X Y  |
| TCH               | 330.00O0 3                              | 30P<br>邓+中## | 新訂單                     |     |      |
| 2020<br>買入        | 18@10.2                                 | 6/白舟/11座     | 已成交 0<br>待成交 18         | 0   | × ×  |
| HKB               | 40.0000 40                              | P<br>刃注卸機    | 新訂單                     | A   | ~    |
| 買入                | 6@1.11                                  | G/L1703118E  | 已成交 0<br>待成交 6          | 0   | X Y  |
| 最後更新              | 2020-04-02                              | 2 15:40:     | 1                       |     |      |

步驟1 按「訂單」

レ期権

じ転

山給

(\$) 交易

步驟2 按待成交訂單下方的「所有訂單」

選單

- 步驟 3 選擇想篩選出的訂單類型,例如新訂單、全部成交等
- 步驟4 按「確定」

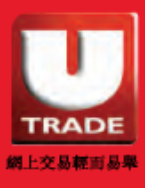

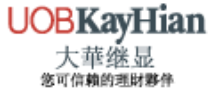

帳戶

#### 帳戶摘要

於「**賬戶摘要」**中你可查閱你的帳戶資料包括**淨現金結餘、盈虧、** 維持保證金、購買力、總期權金、總期權價值等。

| 帳戶摘要                 | 投資組合             |  |  |  |
|----------------------|------------------|--|--|--|
|                      | ۍ                |  |  |  |
| 客戶戶口碼                | UOBO1            |  |  |  |
| 戶口類型                 | М                |  |  |  |
| 淨現金結餘 (HKD)          | 20,772,400,910 🔽 |  |  |  |
| 盈虧                   | -39,487          |  |  |  |
| 起始保證金                | 1,665,653        |  |  |  |
| 維持保證金                | 1,332,522        |  |  |  |
| %                    | 1,247,102.54%    |  |  |  |
| 購買力                  | 20,770,502,963   |  |  |  |
| 總期權金                 | 17,893           |  |  |  |
| 總期權價值                | -57,380          |  |  |  |
| 總資產淨值                | 20,772,343,530   |  |  |  |
| 交易限額                 | 0                |  |  |  |
| 追收保證金                | 0                |  |  |  |
| 最後更新 2020-04-02 16:4 | 0:25             |  |  |  |
| (\$) 🖆 🖌<br>交易 組合 期權 | ■<br>長月 訂單 選單    |  |  |  |

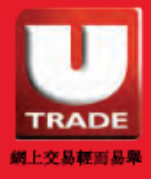

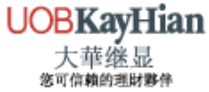

帳戶

#### 投資組合

於「**投資組合**」中你可查閱你的持倉資料包括**平均價、已覆蓋數** 量等

平倉捷徑:

按想買入/賣出的持倉期權,輸入價格及數量,按 買入 或 賣出

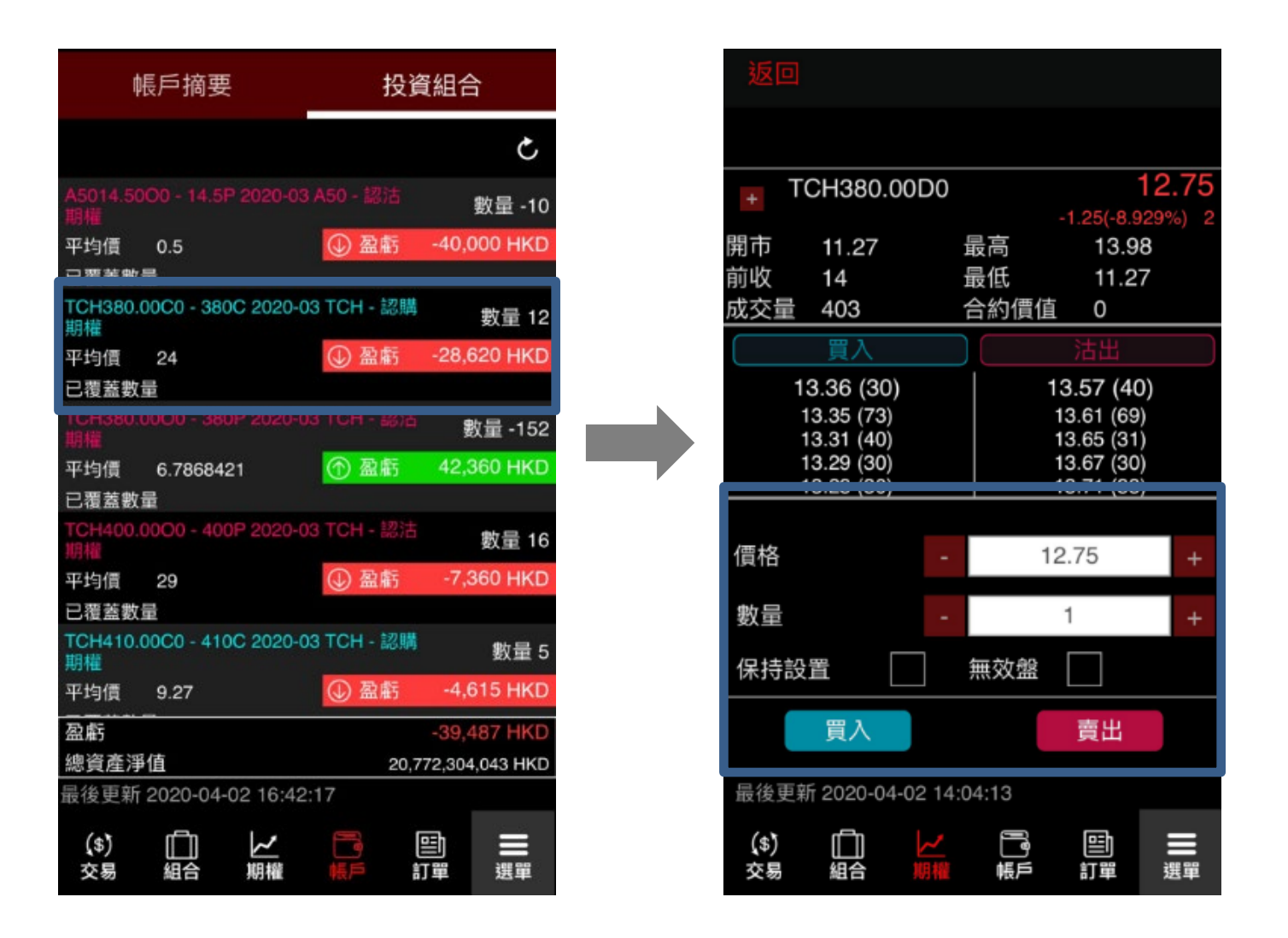

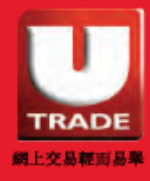

## UTRADE 專業研究

## 研究報告

瀏覽由大華繼顯提供的研究報告,包括**每日市場動態、技術分析、** 美股市場分析及股票報告等。

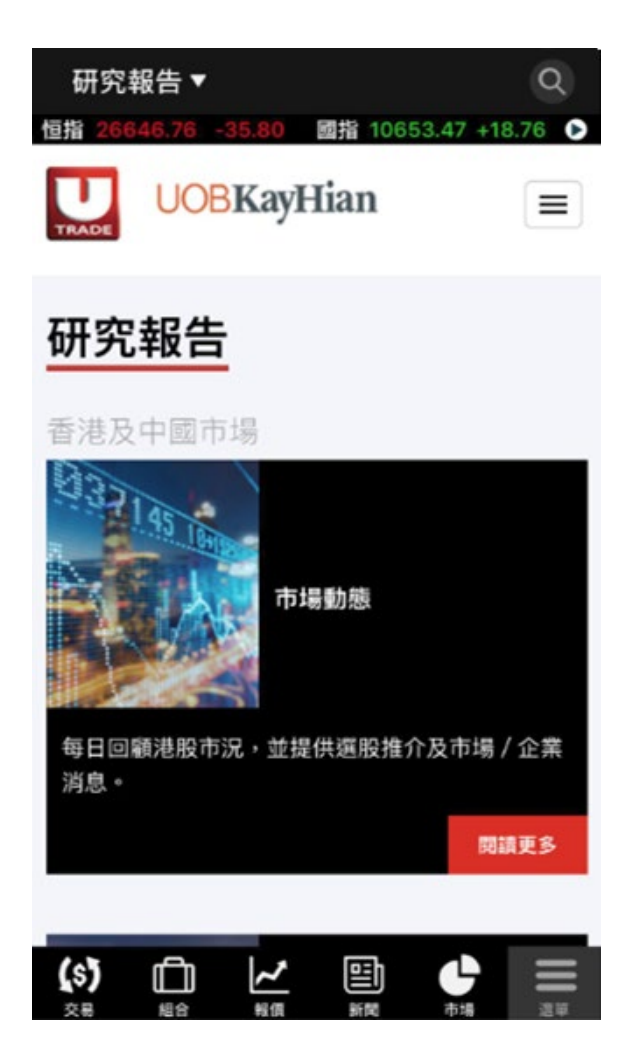

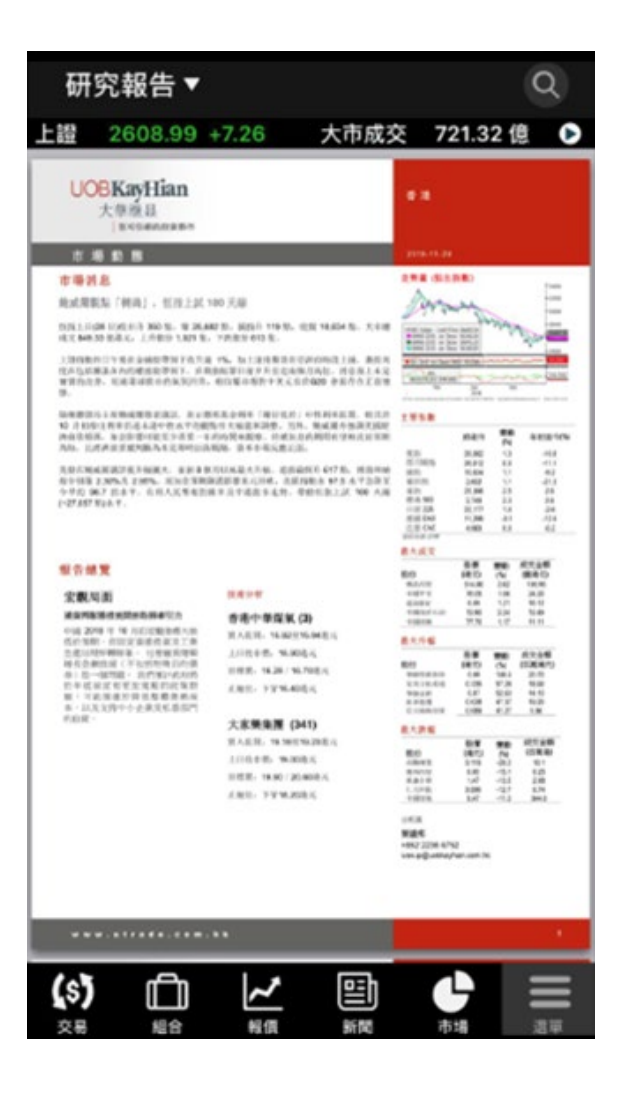

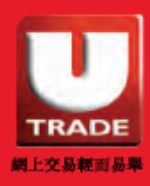

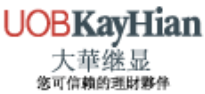

## UTRADE 專業研究

## 每週大市預測

於每週大市預測觀看 UTRADE 一週預測,率先瀏覽下周的市場 重要事件、恆指走勢預測及重點股票推介。

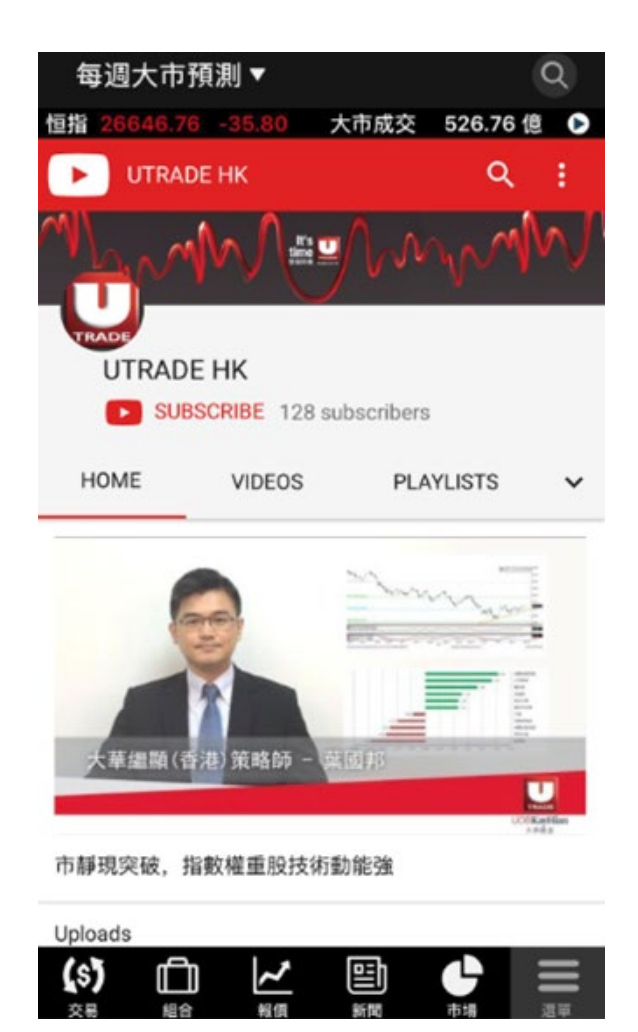

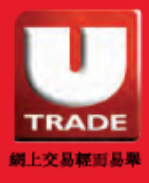

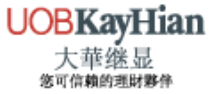

## **UTRADE** 精選

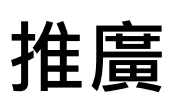

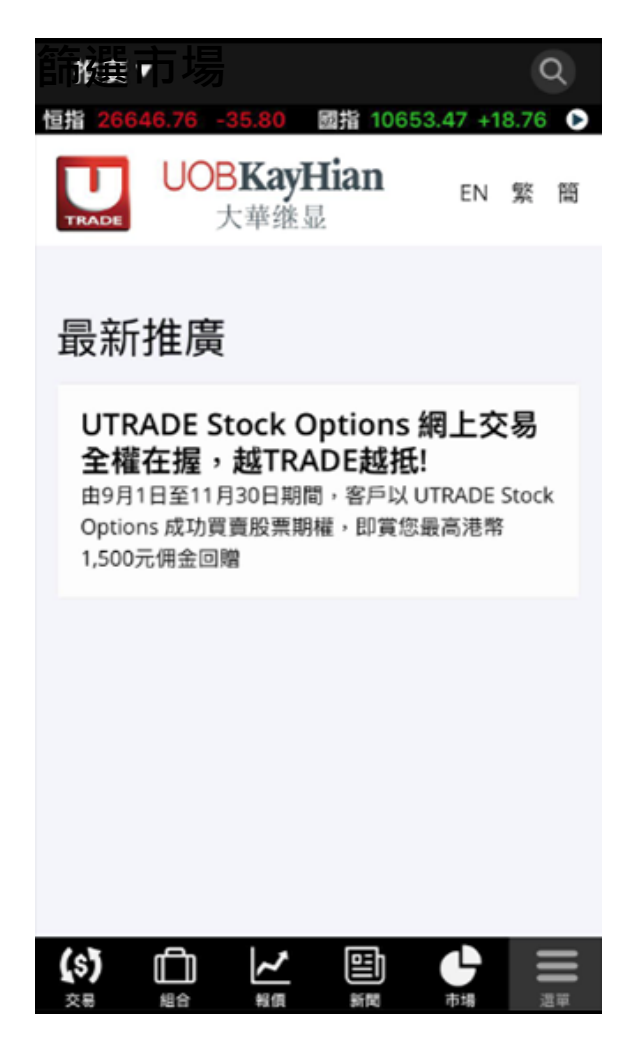

進入推廣查詢大華繼顯最 新推廣及產品詳情

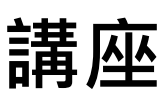

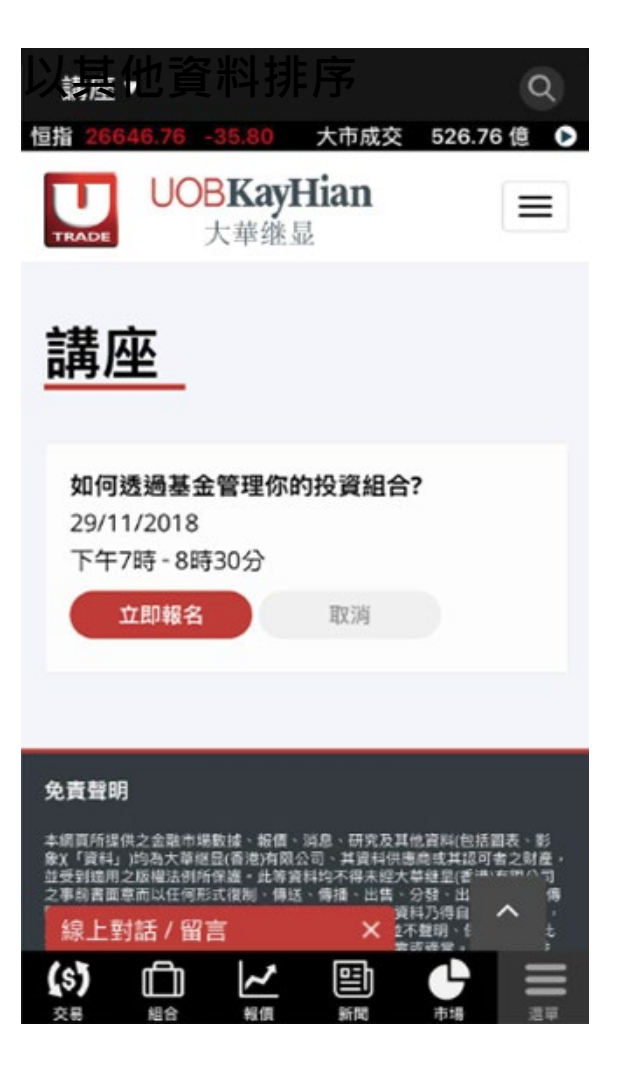

於講座中你可直接報名 參加大華繼顯每月舉行 的投資講座

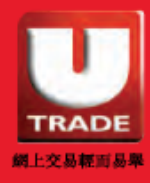

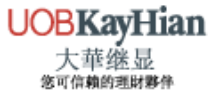

## 設定

到「選單」中按 **設定**按鈕設定你喜愛的顯示模式,包括語言、 訂單預設數量及更改密碼。

| TRADE                     |      |    |        | 關閉 |  |
|---------------------------|------|----|--------|----|--|
| <b>(\$)</b><br>交易         | 快速交易 |    | 產品     |    |  |
| 副訂單                       | 全部訂單 |    | 待成交訂單  |    |  |
|                           | 研究報告 |    | 每週大市預測 |    |  |
| 精選                        | 推廣   |    | 講座     |    |  |
| 山組合                       | 最近搜看 |    | 監察表    |    |  |
| ン期權                       | 期權大師 |    |        |    |  |
| <b>I</b><br>低戶            | 帳戶摘要 |    | 投資組合   |    |  |
| Î                         | 關於我們 |    | 公司網頁   |    |  |
| 關於大華繡顧                    | 分行位置 |    | 聯絡我們   |    |  |
| 9                         | 2    |    | 0      |    |  |
| (\$) [<br><sub>交易</sub> 組 |      | 同志 | 副訂單    | 選單 |  |

| 返回             |        |                  |            |    |
|----------------|--------|------------------|------------|----|
| 語言設定           | 2      |                  |            |    |
|                | 繁      | 體中文              | •          | /  |
|                | 简      | 体中文              |            |    |
|                | E      | nglish           |            |    |
| 交易設定           | 2      |                  |            |    |
| 訂單預設數          | 过量     | 1                |            |    |
| 賬戶設定           | 2      |                  |            |    |
|                | 更      | 改密碼              |            |    |
|                |        |                  |            |    |
|                |        |                  |            |    |
|                |        |                  |            |    |
|                |        |                  |            |    |
|                |        | 版本:              | 1.0.0.3258 | }  |
| 由恆云科技有         | 了限公司提供 | ŧ                |            |    |
| (\$) [<br>交易 組 |        | l<br>l<br>l<br>l | いいまた。      | 開開 |

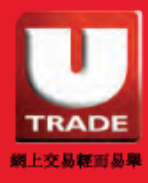

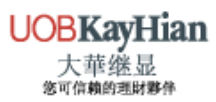

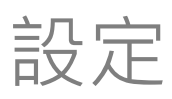

## 更改密碼

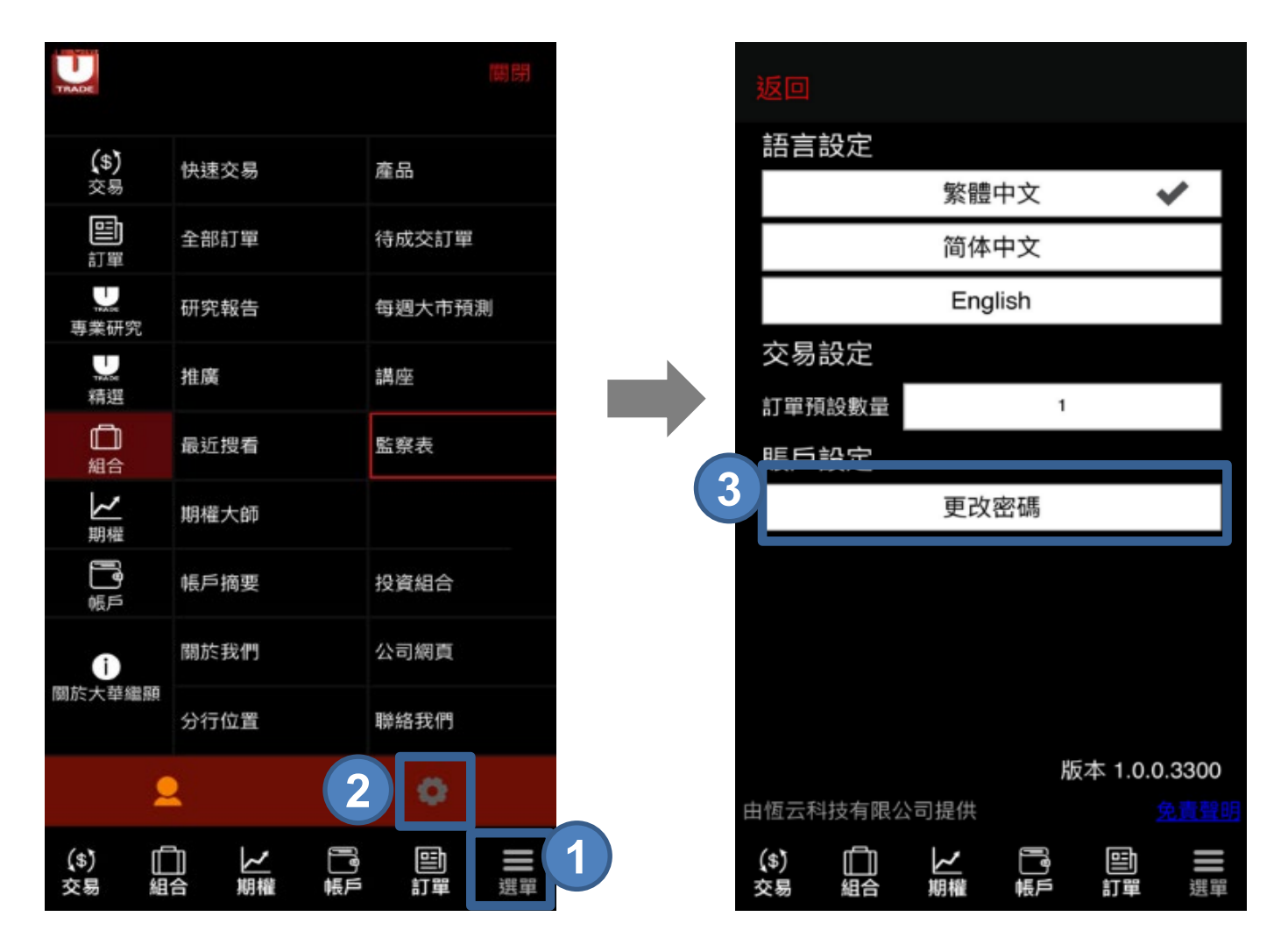

步驟1 選擇「選單」 步驟2 按 ■ 設定按鈕 步驟3 選擇「更改密碼」

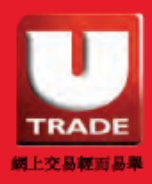

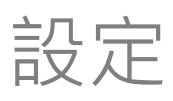

#### 更改密碼

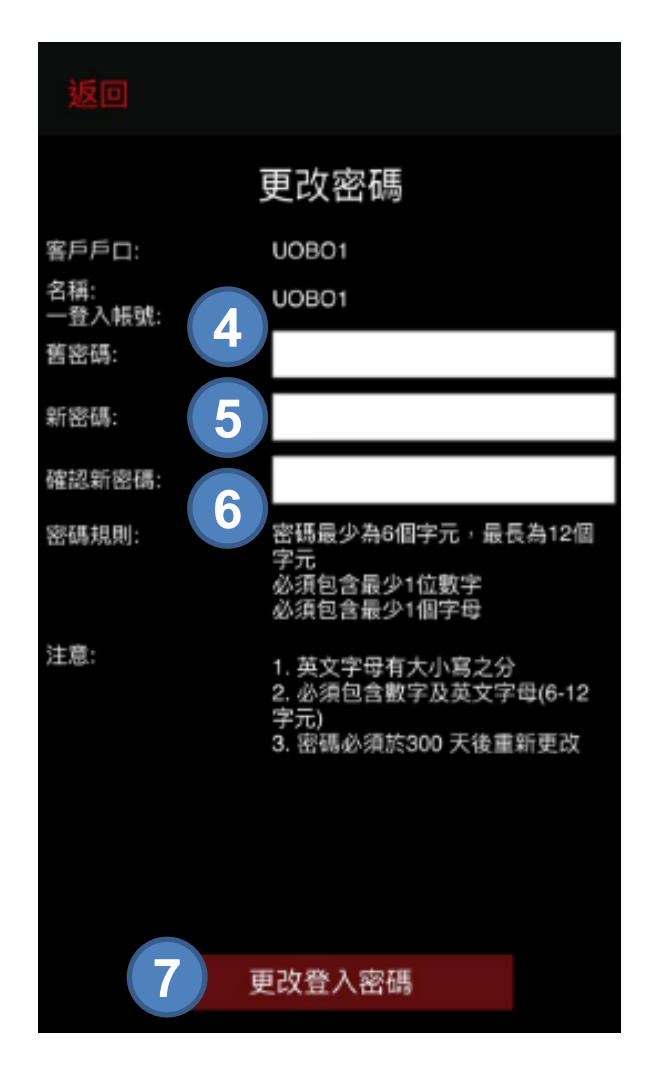

步驟4 輸入舊密碼

- 步驟5 輸入新密碼\*
- 步驟6 確認新密碼
- 步驟7 按「更改登入密碼」

\*新密碼的英文字母有大小寫之分,並必須包含數字及英文字母(6-12 字元) 新密碼不能與前 3個舊密碼相同。首次登後,您需要每 270 天更改密碼一次。

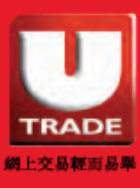

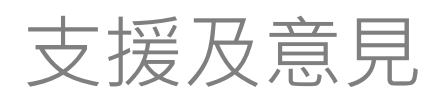

如需要技術支援或如欲提供意見,歡迎您致電客戶服務部 (852) 2136 1818 或電郵至 clientservices@uobkayhian.com.hk,向 我們查詢或提出您寶貴的意見。

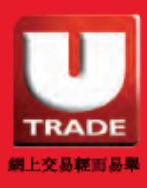

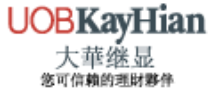